Dell™ XPS™ L412z Руководство по эксплуатации

Модель регулирования: серия P24G

Тип регулирования: P24G001

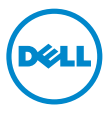

#### Примечания, предупреждения и предостережения

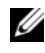

ПРИМЕЧАНИЕ: содержит важную информацию, которая помогает более эффективно работать с компьютером.

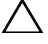

ВНИМАНИЕ: указывает на риск повреждения оборудования или потери данных в случае несоблюдения инструкций.

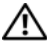

ОСТОРОЖНО: указывает на риск повреждения оборудования, получения травм или на угрозу для жизни.

Воспроизведение этих материалов в любой форме без письменного разрешения Dell Inc. строго запрещается.

Товарные знаки, используемые в тексте данного документа: Dell™, логотип DELL и XPS<sup>™</sup> являются товарными знаками Dell Inc.; Microsoft<sup>®</sup>, Windows<sup>®</sup> и логотип кнопки пуска Windows **®** являются товарными знаками или зарегистрированными товарными знаками корпорации Microsoft в США и (или) других странах; Bluetooth® является зарегистрированным товарным знаком, принадлежащим Bluetooth SIG. Inc. и используется компанией Dell по лицензии.

Остальные товарные знаки и торговые марки могут использоваться в этом руководстве для обозначения фирм, заявляющих свои права на товарные знаки и названия, или продуктов этих фирм. Корпорация Dell Inc. не заявляет прав ни на какие товарные знаки и названия, кроме собственных.

Модель регулирования: серия P24G Тип регулирования: P24G001

2011-09 Ред. АОО

Информация, включенная в состав данного документа, может быть изменена без уведомления. © 2011 Dell Inc. Все права защищены.

## Содержание

| 1 | Перед началом работы 7                                 |
|---|--------------------------------------------------------|
|   | Рекомендуемые инструменты 7                            |
|   | Выключение компьютера7                                 |
|   | Перед работой с внутренними<br>компонентами компьютера |
| 2 | Нижняя крышка                                          |
|   | Снятие нижней крышки                                   |
|   | Установка нижней крышки                                |
| 3 | Аккумулятор 13                                         |
|   | Извлечение аккумулятора                                |
|   | Установка аккумулятора                                 |
| 4 | Модуль (или модули) памяти 15                          |
|   | Извлечение модуля (или модулей) памяти 15              |
|   | Установка модуля (или модулей) памяти 17               |
| 5 | Мини-плата беспроводной сети 19                        |
|   | Извлечение мини-платы                                  |

|    | Установка мини-платы                        | 21 |
|----|---------------------------------------------|----|
| 6  | Жесткий диск                                | 23 |
|    | Извлечение жесткого диска                   | 24 |
|    | Установка жесткого диска                    | 26 |
| 7  | Батарейка типа «таблетка»                   | 29 |
|    | Извлечение батарейки типа «таблетка»        | 29 |
|    | Установка батарейки типа «таблетка»         | 30 |
| 8  | Оптический дисковод                         | 31 |
|    | Извлечение оптического дисковода            | 31 |
|    | Установка оптического дисковода             | 33 |
| 9  | Плата датчика Холла                         | 35 |
|    | Извлечение платы датчика Холла              | 35 |
|    | Установка платы датчика Холла               | 37 |
| 10 | Плата преобразователя дисплея               | 39 |
|    | Извлечение платы преобразователя<br>дисплея | 39 |
|    | Установка платы преобразователя дисплея     | 40 |

| 11 Блок радиатора с вентилятором 43         |
|---------------------------------------------|
| Снятие блока радиатора с вентилятором 43    |
| Установка блока радиатора с вентилятором 44 |
|                                             |
| 12 Системная плата 47                       |
| Извлечение системной платы                  |
| Установка системной платы                   |
| Ввод номера метки обслуживания в BIOS 51    |
|                                             |
| 13 Плата кнопки питания 53                  |
| Извлечение платы кнопки питания             |
| Установка платы кнопки питания              |
|                                             |
| 14 Клавиатура 55                            |
| Снятие крепежной скобы клавиатуры 55        |
| Установка крепежной скобы клавиатуры 59     |
| Снятие клавиатуры                           |
| Установка клавиатуры                        |
|                                             |
| 15 Динамики                                 |
| Извлечение динамиков                        |
| Установка динамиков                         |

| 16 Дисплей                      | 69 |
|---------------------------------|----|
| Крышки шарниров дисплея         | 69 |
| Снятие крышек шарниров дисплея  | 69 |
| Установка крышек шарниров       |    |
| дисплея                         | 71 |
| Дисплей в сборе                 | 72 |
| Снятие дисплея в сборе          | 72 |
| Установка дисплея в сборе       | 74 |
| 17 Упор для рук в сборе         | 75 |
| Снятие упора для рук в сборе    | 75 |
| Установка упора для рук в сборе | 76 |
| 18 Перепрограммирование BIOS    | 77 |

## 1

## Перед началом работы

В данном руководстве описываются процедуры снятия и установки компонентов компьютера. Если не указано иначе, в каждой процедуре подразумевается соблюдение следующих условий:

- выполнены действия, описанные в разделах «Выключение компьютера» на стр. 7 и «Перед работой с внутренними компонентами компьютера» на стр. 8;
- прочитаны указания по технике безопасности, прилагаемые к компьютеру;
- для замены компонента или установки отдельно приобретенного компонента можно выполнить процедуру снятия в обратном порядке.

#### Рекомендуемые инструменты

Для выполнения процедур, описанных в этом документе, могут потребоваться следующие инструменты:

- небольшая плоская отвертка;
- крестовая отвертка;
- программа обновления BIOS, доступная на веб-сайте support.dell.com.

#### Выключение компьютера

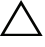

ВНИМАНИЕ: Во избежание потери данных сохраните и закройте все открытые файлы и выйдите из всех открытых программ перед выключением компьютера.

- 1 Сохраните и закройте все открытые файлы, выйдите из всех программ.
- 2 Чтобы завершить работу операционной системы, нажмите Пуск 🧐, а затем нажмите Выключение.
- **3** Убедитесь, что компьютер выключен. Если компьютер не выключился автоматически при завершении работы операционной системы, нажмите и удерживайте кнопку питания, пока компьютер не выключится.

#### Перед работой с внутренними компонентами компьютера

Во избежание повреждения компьютера и для собственной безопасности следуйте приведенным ниже указаниям по технике безопасности.

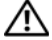

🕂 ОСТОРОЖНО: Перед началом работы с внутренними компонентами компьютера прочитайте инструкции по технике безопасности, прилагаемые к компьютеру. Дополнительные сведения по вопросам безопасности см. на веб-странице, посвященной соответствию нормативам: www.dell.com/regulatory compliance.

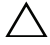

ВНИМАНИЕ: Во избежание электростатического разряда следует заземлиться, используя антистатический браслет или периодически прикасаясь к неокрашенной металлической поверхности (например, к какому-либо разъему на компьютере).

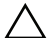

ВНИМАНИЕ: Осторожно обращайтесь с компонентами и платами. Не следует дотрагиваться до компонентов и контактов платы. Держите плату за края или за металлическую монтажную скобу. Держите такие компоненты, как процессор, за края, а не за выводы.

ВНИМАНИЕ: Ремонт компьютера должен выполнять только сертифицированный специалист. На ущерб, вызванный неавторизованным обслуживанием, гарантия не распространяется.

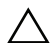

ВНИМАНИЕ: При отключении кабеля тяните его за разъем или за язычок, но не за сам кабель. У некоторых кабелей есть разъемы с фиксирующими лапками. Перед отсоединением такого кабеля необходимо нажать на них. При разъединении разъемов старайтесь разводить их по прямой, чтобы контакты не погнулись. Аналогично, перед подключением кабеля убедитесь в правильной ориентации и соответствии разъемов.

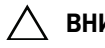

ВНИМАНИЕ: Во избежание повреждения компьютера перед началом работы с внутренними компонентами компьютера выполните следующие действия.

- **1** Убедитесь, что рабочая поверхность ровная и чистая, чтобы не поцарапать крышку компьютера.
- 2 Выключите компьютер (см. раздел «Выключение компьютера» на стр. 7) и все внешние устройства.

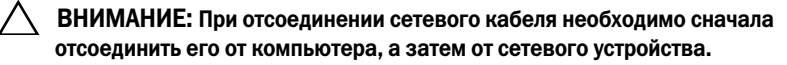

**3** Отсоедините от компьютера все телефонные или сетевые кабели.

- **4** Извлеките любые установленные карты из устройства чтения карт памяти, для чего следует нажать на них.
- 5 Отсоедините компьютер и все внешние устройства от электросети.
- 6 Отсоедините от компьютера все внешние устройства.
- 7 Извлеките аккумулятор (см. «Извлечение аккумулятора» на стр. 13).
- **8** Переверните компьютер верхней стороной вверх, откройте дисплей и нажмите кнопку питания, чтобы заземлить системную плату.

ВНИМАНИЕ: Прежде чем прикасаться к чему-либо внутри компьютера, необходимо заземлиться, прикоснувшись к неокрашенной металлической поверхности, например, к металлической части на задней панели. Во время работы периодически прикасайтесь к неокрашенной металлической поверхности, чтобы снять статическое электричество, которое может повредить внутренние компоненты.

### Нижняя крышка

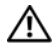

\land ОСТОРОЖНО: Перед началом работы с внутренними компонентами компьютера прочитайте инструкции по технике безопасности, прилагаемые к компьютеру. Дополнительные сведения по вопросам безопасности см. на веб-странице, посвященной соответствию нормативам: www.dell.com/regulatory compliance.

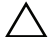

ВНИМАНИЕ: Ремонт компьютера должен выполнять только сертифицированный специалист. На ущерб, вызванный неавторизованным обслуживанием, гарантия не распространяется.

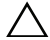

• ВНИМАНИЕ: Во избежание электростатического разряда следует заземлиться, используя антистатический браслет или периодически прикасаясь к неокрашенной металлической поверхности (например, к какому-либо разъему на компьютере).

#### Снятие нижней крышки

- Выполните инструкции, описанные в разделе «Перед началом работы» на 1 стр. 7.
- **2** Выверните восемь винтов, которыми нижняя крышка крепится к упору для рук в сборе.
- **3** Начиная с нижнего края, кончиками пальцев высвободите выступы на нижней крышке из пазов на упоре для рук в сборе.

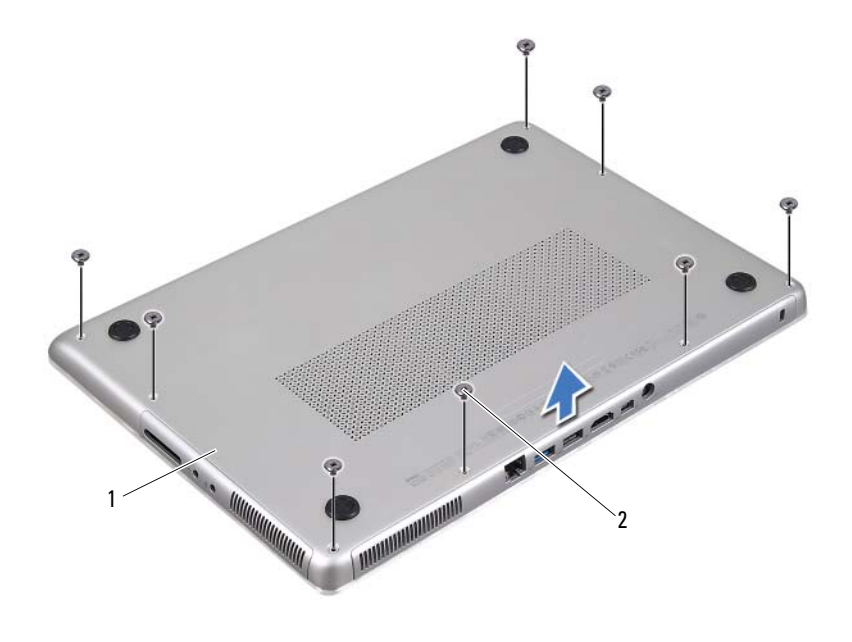

- 1 нижняя крышка 2 винты (8)
- 4 Снимите нижнюю крышку с упора для рук в сборе.

#### Установка нижней крышки

- **1** Выполните инструкции, описанные в разделе «Перед началом работы» на стр. 7.
- **2** Совместите защелки на нижней крышке с пазами на упоре для рук в сборе и закройте нижнюю крышку так, чтобы она защелкнулась на месте.
- **3** Заверните восемь винтов, которыми нижняя крышка крепится к упору для рук в сборе.

## Аккумулятор

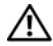

🔨 ОСТОРОЖНО: Перед началом работы с внутренними компонентами компьютера прочитайте инструкции по технике безопасности, прилагаемые к компьютеру. Дополнительные сведения по вопросам безопасности см. на веб-странице, посвященной соответствию нормативам: www.dell.com/regulatory compliance.

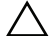

**ВНИМАНИЕ:** Ремонт компьютера должен выполнять только сертифицированный специалист. На ущерб, вызванный неавторизованным обслуживанием, гарантия не распространяется.

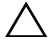

ВНИМАНИЕ: Во избежание электростатического разряда следует заземлиться, используя антистатический браслет или периодически прикасаясь к неокрашенной металлической поверхности (например, к какому-либо разъему на компьютере).

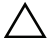

ВНИМАНИЕ: Во избежание повреждения компьютера следует использовать только аккумулятор, предназначенный для данного компьютера Dell. Не используйте батареи, предназначенные для других компьютеров Dell.

#### Извлечение аккумулятора

- 1 Выполните инструкции, описанные в разделе «Перед началом работы» на стр. 7.
- 2 Снимите нижнюю крышку (см. раздел «Снятие нижней крышки» на стр. 11).
- **3** Отсоедините кабель аккумулятора от разъема на системной плате.
- 4 Выверните пять винтов, которыми аккумулятор крепится к упору для рук в сборе.
- 5 Снимите аккумулятор с упора для рук в сборе.

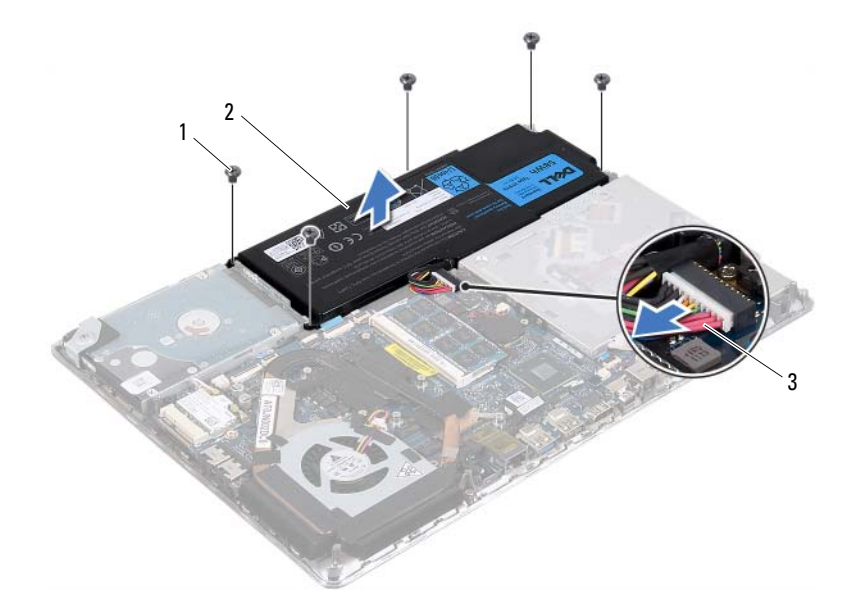

- 1 винты (5) 2 аккумулятор
- 3 кабель аккумулятора

#### Установка аккумулятора

ВНИМАНИЕ: Во избежание повреждения компьютера следует использовать только аккумулятор, предназначенный для данного компьютера Dell.

- **1** Выполните инструкции, описанные в разделе «Перед началом работы» на стр. 7.
- 2 Установите аккумулятор на упор для рук в сборе.
- **3** Заверните пять винтов, которыми аккумулятор крепится к упору для рук в сборе.
- 4 Подсоедините кабель аккумулятора к разъему на системной плате.
- **5** Установите на место нижнюю крышку (см. раздел «Установка нижней крышки» на стр. 12).

## Модуль (или модули) памяти

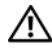

🔨 ОСТОРОЖНО: Перед началом работы с внутренними компонентами компьютера прочитайте инструкции по технике безопасности, прилагаемые к компьютеру. Дополнительные сведения по вопросам безопасности см. на веб-странице, посвященной соответствию нормативам: www.dell.com/regulatory compliance.

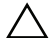

ВНИМАНИЕ: Ремонт компьютера должен выполнять только сертифицированный специалист. На ущерб, вызванный неавторизованным обслуживанием, гарантия не распространяется.

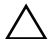

ВНИМАНИЕ: Во избежание электростатического разряда следует заземлиться, используя антистатический браслет или периодически прикасаясь к неокрашенной металлической поверхности (например, к какому-либо разъему на компьютере).

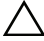

ВНИМАНИЕ: Во избежание повреждения системной платы выньте основной аккумулятор (см. раздел «Извлечение аккумулятора» на стр. 13) перед началом работы с внутренними компонентами компьютера.

Объем оперативной памяти компьютера можно увеличить, установив на системную плату модули памяти. Информация о типах модулей памяти, поддерживаемых компьютером, приводится в разделе «Specifications» («Технические характеристики») на веб-сайте support.dell.com/manuals.

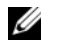

ПРИМЕЧАНИЕ: На модули памяти, приобретенные у корпорации Dell, распространяется гарантия на компьютер.

В компьютере имеются два доступных для пользователя разъема SODIMM. Доступ к основному модулю памяти можно получить, сняв заднюю крышку. Доступ ко вторичному модулю памяти можно получить, сняв системную плату.

### Извлечение модуля (или модулей) памяти

- Выполните инструкции, описанные в разделе «Перед началом работы» на 1 стр. 7.
- 2 Снимите нижнюю крышку (см. раздел «Снятие нижней крышки» на стр. 11).
- **3** Извлеките аккумулятор (см. «Извлечение аккумулятора» на стр. 13).

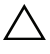

ВНИМАНИЕ: Во избежание повреждения разъема модуля памяти не следует использовать инструменты для разжатия фиксаторов модулей.

- ПРИМЕЧАНИЕ: Чтобы получить доступ ко второму модулю памяти, извлеките системную плату и переверните ее. Чтобы извлечь системную плату, см. раздел «Извлечение системной платы» на стр. 47.
  - 4 Кончиками пальцев осторожно разведите фиксаторы с каждой стороны разъема модуля памяти до тех пор, пока модуль памяти не выскочит из разъема.

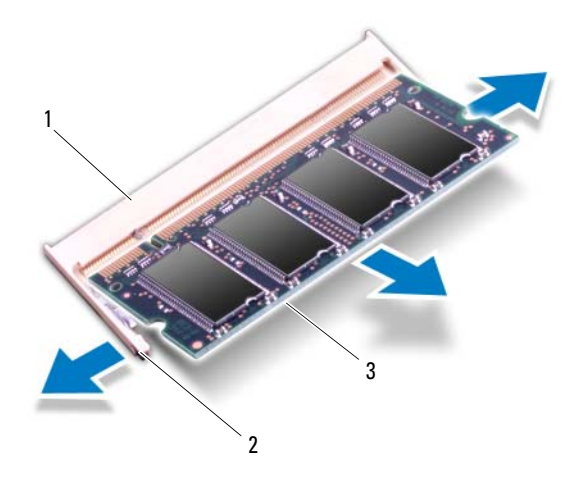

- 1 разъем модуля памяти 2 фиксаторы (2)
- 3 модуль памяти
- 5 Извлеките модуль памяти из разъема.

#### Установка модуля (или модулей) памяти

- 1 Выполните инструкции, описанные в разделе «Перед началом работы» на стр. 7.
- 2 Совместите выемку на модуле памяти с защелкой в разъеме модуля памяти.
- 3 Надежно вставьте модуль памяти в разъем под углом в 45 градусов и нажмите на него так, чтобы он защелкнулся на месте. Если вы не услышите щелчка, выньте модуль памяти и установите его еще раз.

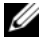

ПРИМЕЧАНИЕ: Установите на место системную плату после установки вторичного модуля памяти. Чтобы установить системную плату, см. раздел «Установка системной платы» на стр. 50.

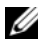

И ПРИМЕЧАНИЕ: Если модуль памяти установлен неправильно, компьютер может не загружаться.

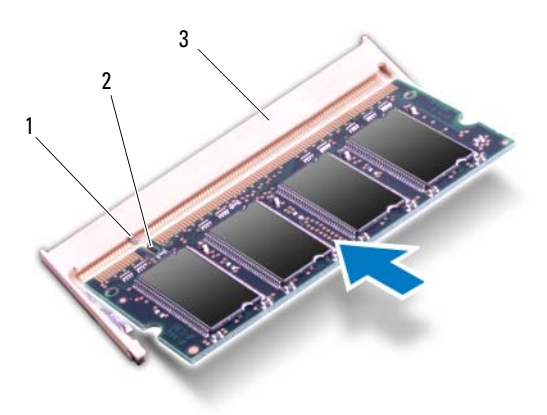

- 1 защелка
- 2 паз
- 3 разъем модуля памяти
- 4 Установите на место аккумулятор (см. «Установка аккумулятора» на стр. 14).
- 5 Установите на место нижнюю крышку (см. раздел «Установка нижней крышки» на стр. 12).

**6** Подсоедините адаптер переменного тока к компьютеру и к розетке электросети.

#### ВНИМАНИЕ: Перед включением компьютера вверните обратно все винты и убедитесь, что ни один винт не остался случайно внутри корпуса. В противном случае можно повредить компьютер.

7 Включите компьютер.

При загрузке компьютера система распознает дополнительную оперативную память и автоматически обновляет информацию о конфигурации системы.

Как проверить объем памяти, установленный на компьютере:

Нажмите Пуск 🗐→ Панель управления→ Система.

## Мини-плата беспроводной сети

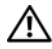

🔨 ОСТОРОЖНО: Перед началом работы с внутренними компонентами компьютера прочитайте инструкции по технике безопасности, прилагаемые к компьютеру. Дополнительные сведения по вопросам безопасности см. на веб-странице, посвященной соответствию нормативам: www.dell.com/regulatory compliance.

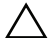

ВНИМАНИЕ: Ремонт компьютера должен выполнять только сертифицированный специалист. На ущерб, вызванный неавторизованным обслуживанием, гарантия не распространяется.

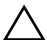

ВНИМАНИЕ: Во избежание электростатического разряда следует заземлиться, используя антистатический браслет или периодически прикасаясь к неокрашенной металлической поверхности (например, к какому-либо разъему на компьютере).

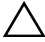

ВНИМАНИЕ: Во избежание повреждения системной платы выньте основной аккумулятор (см. раздел «Извлечение аккумулятора» на стр. 13) перед началом работы с внутренними компонентами компьютера.

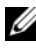

ПРИМЕЧАНИЕ: Компания Dell не гарантирует совместимость мини-плат других производителей и не обеспечивает их поддержку.

Если мини-плата беспроводной сети была заказана вместе с компьютером, она уже установлена.

В данном компьютере имеется один слот для мини-плат половинной длины, который позволяет установить комбинированную плату беспроводной локальной сети (WLAN) и Bluetooth.

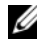

И ПРИМЕЧАНИЕ: В зависимости от конфигурации компьютера на момент продажи в слот для мини-плат может быть установлена или не установлена какая-либо мини-плата.

#### Извлечение мини-платы

- 1 Выполните инструкции, описанные в разделе «Перед началом работы» на стр. 7.
- 2 Снимите нижнюю крышку (см. раздел «Снятие нижней крышки» на стр. 11).
- **3** Извлеките аккумулятор (см. «Извлечение аккумулятора» на стр. 13).

- 4 Отсоедините антенные кабели от мини-платы.
- 5 Выверните винт, которым мини-плата крепится к системной плате.

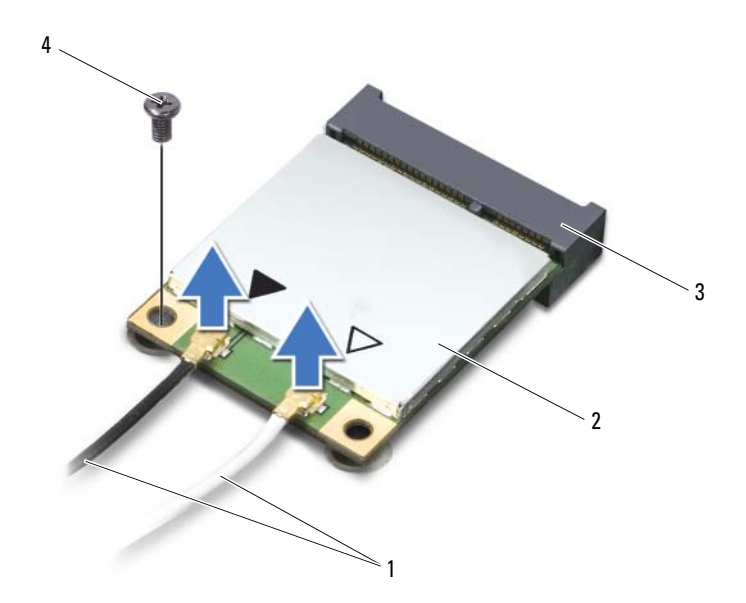

| 1 | антенные кабели (2) | 2 | Мини-плата    |
|---|---------------------|---|---------------|
| • |                     | - | in the second |

- 3 разъем системной платы 4 винт
- 6 Приподнимите мини-плату и извлеките из разъема на системной плате.

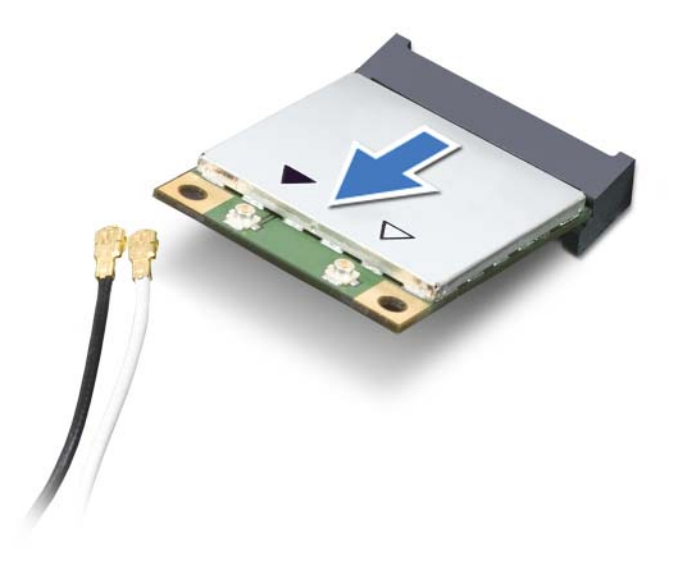

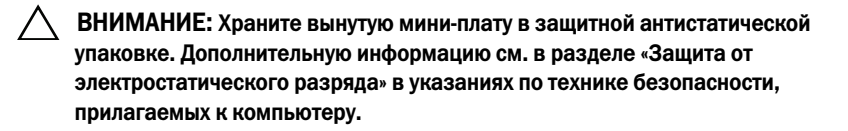

#### Установка мини-платы

- **1** Выполните инструкции, описанные в разделе «Перед началом работы» на стр. 7.
- 2 Выньте новую мини-плату из упаковки.

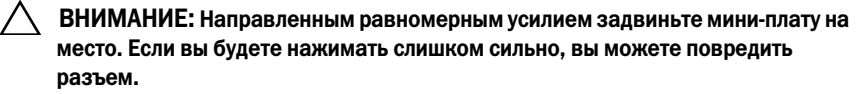

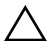

ВНИМАНИЕ: Разъемы сконструированы так, чтобы обеспечить правильность подсоединения. Если при установке чувствуется сопротивление, проверьте разъемы на мини-плате и на системной плате, и измените направление **установки мини-платы.** 

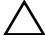

**ВНИМАНИЕ:** Во избежание повреждения мини-платы не разрешается укладывать кабели под мини-платой.

- 3 Вставьте разъем мини-платы под углом в 45 градусов в разъем на системной плате.
- 4 Нажмите на другой конец мини-платы, чтобы она встала в слот на системной плате, и вверните обратно винт, которым мини-плата крепится к системной плате.
- 5 Подсоедините к устанавливаемой мини-плате соответствующие антенные кабели

| Разъемы на мини-плате                                      | Схема цветов антенных<br>кабелей |  |
|------------------------------------------------------------|----------------------------------|--|
| WLAN + Bluetooth (2 антенных кабеля)                       |                                  |  |
| Основная сеть WLAN + Bluetooth (белый треугольник)         | белый                            |  |
| Вспомогательная сеть WLAN + Bluetooth (черный треугольник) | черный                           |  |

- 6 Установите на место аккумулятор (см. «Установка аккумулятора» на стр. 14).
- 7 Установите на место нижнюю крышку (см. раздел «Установка нижней крышки» на стр. 12).

ВНИМАНИЕ: Перед включением компьютера вверните обратно все винты и убедитесь, что ни один винт не остался случайно внутри корпуса. В противном случае можно повредить компьютер.

8 Установите необходимые драйверы и утилиты для мини-платы.

ПРИМЕЧАНИЕ: Если вы устанавливаете мини-плату, приобретенную не у компании Dell, вам понадобится установить соответствующие драйверы и утилиты.

## Жесткий диск

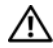

🔨 ОСТОРОЖНО: Перед началом работы с внутренними компонентами компьютера прочитайте инструкции по технике безопасности, прилагаемые к компьютеру. Дополнительные сведения по вопросам безопасности см. на веб-странице, посвященной соответствию нормативам: www.dell.com/regulatory compliance.

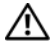

ОСТОРОЖНО: При извлечении из компьютера нагревшегося жесткого диска не дотрагивайтесь до его металлического корпуса.

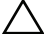

ВНИМАНИЕ: Ремонт компьютера должен выполнять только сертифицированный специалист. На ущерб, вызванный неавторизованным обслуживанием, гарантия не распространяется.

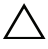

ВНИМАНИЕ: Во избежание электростатического разряда следует заземлиться, используя антистатический браслет или периодически прикасаясь к неокрашенной металлической поверхности (например, к какому-либо разъему на компьютере).

ВНИМАНИЕ: Во избежание повреждения системной платы выньте основной аккумулятор (см. раздел «Извлечение аккумулятора» на стр. 13) перед началом работы с внутренними компонентами компьютера.

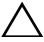

ВНИМАНИЕ: Во избежание потери данных, сначала выключите компьютер (смотрите «Выключение компьютера» на стр. 7), а затем извлеките жесткий диск. Не извлекайте жесткий диск, пока компьютер включен или находится в спящем режиме.

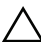

**ВНИМАНИЕ:** Жесткие диски крайне хрупкие. Соблюдайте осторожность при обрашении с жестким диском.

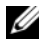

И ПРИМЕЧАНИЕ: Корпорация Dell не гарантирует совместимости жестких дисков других производителей и не обеспечивает их поддержку.

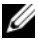

ПРИМЕЧАНИЕ: При установке жесткого диска другой фирмы (не Dell) необходимо установить операционную систему, драйверы и утилиты на новый жесткий диск.

#### Извлечение жесткого диска

- **1** Выполните инструкции, описанные в разделе «Перед началом работы» на стр. 7.
- 2 Снимите нижнюю крышку (см. раздел «Снятие нижней крышки» на стр. 11).
- **3** Извлеките аккумулятор (см. «Извлечение аккумулятора» на стр. 13).
- **4** Выверните три винта, которыми жесткий диск в сборе крепится к упору для рук в сборе.
- **5** Приподнимите защелку разъема и потяните за язычок, чтобы отсоединить кабель жесткого диска от разъема на системной плате.
- **6** Выдвиньте жесткий диск в сборе из крепежной скобы на упоре для рук в сборе.
- 7 Извлеките жесткий диск в сборе из упора для рук в сборе.

ВНИМАНИЕ: Снятый с компьютера жесткий диск следует хранить в защитной антистатической упаковке (см. раздел «Защита от электростатического разряда» в инструкциях по технике безопасности, прилагаемых к компьютеру).

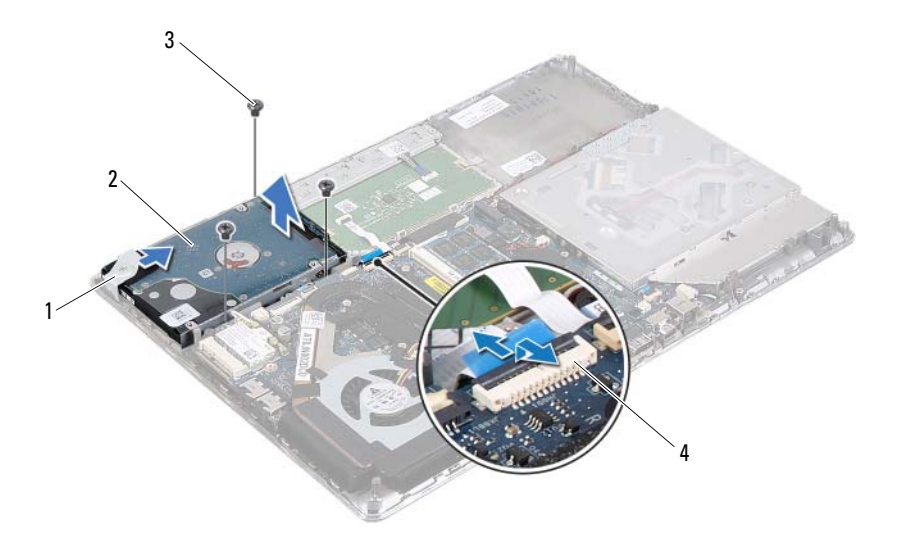

- 1 скоба
- 3 винты (З)

- 2 жесткий диск в сборе
- 4 разъем кабеля жесткого диска
- **8** Выверните четыре винта, которыми кронштейн жесткого диска крепится к жесткому диску.
- 9 Снимите кронштейн жесткого диска.

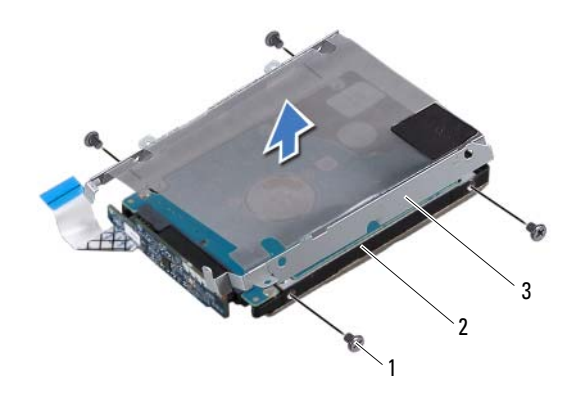

- 1 винты (4)
- 2 жесткий диск
- 3 кронштейн жесткого диска
- 10 Отсоедините от жесткого диска соединительную планку.

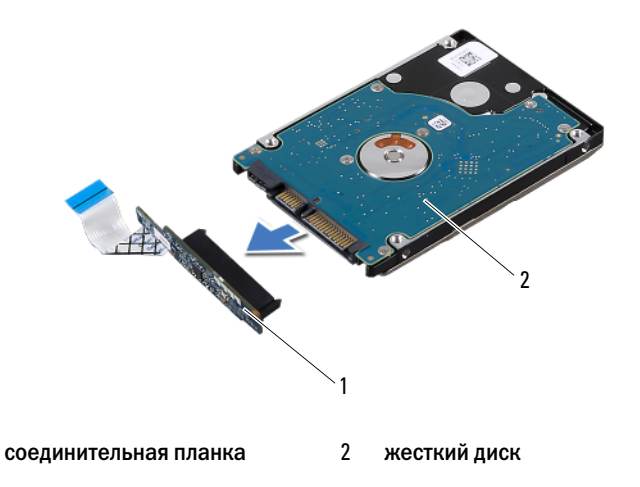

#### Установка жесткого диска

1

- **1** Выполните инструкции, описанные в разделе «Перед началом работы» на стр. 7.
- 2 Выньте новый жесткий диск из упаковки.

Сохраняйте оригинальную упаковку для хранения или транспортировки жесткого диска.

- 3 Подсоедините к жесткому диску соединительную планку.
- 4 Установите кронштейн жесткого диска на жесткий диск.
- **5** Заверните четыре винта, которыми кронштейн жесткого диска крепится к жесткому диску.
- 6 Задвиньте жесткий диск в сборе в крепежную скобу на упоре для рук в сборе.
- **7** Заверните три винта, которыми жесткий диск в сборе крепится к упору для рук в сборе.
- **8** Вставьте кабель жесткого диска в сборе в разъем на системной плате и нажмите на защелку разъема, чтобы зафиксировать кабель.
- 9 Установите на место аккумулятор (см. «Установка аккумулятора» на стр. 14).
- **10** Установите на место нижнюю крышку (см. раздел «Установка нижней крышки» на стр. 12).

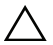

ВНИМАНИЕ: Перед включением компьютера вверните обратно все винты и убедитесь, что ни один винт не остался случайно внутри корпуса. В противном случае можно повредить компьютер.

# 7

## Батарейка типа «таблетка»

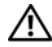

ОСТОРОЖНО: Перед началом работы с внутренними компонентами компьютера прочитайте инструкции по технике безопасности, прилагаемые к компьютеру. Дополнительные сведения по вопросам безопасности см. на веб-странице, посвященной соответствию нормативам: www.dell.com/regulatory\_compliance.

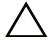

ВНИМАНИЕ: Ремонт компьютера должен выполнять только сертифицированный специалист. На ущерб, вызванный неавторизованным обслуживанием, гарантия не распространяется.

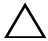

ВНИМАНИЕ: Во избежание электростатического разряда следует заземлиться, используя антистатический браслет или периодически прикасаясь к неокрашенной металлической поверхности (например, к какому-либо разъему на компьютере).

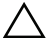

ВНИМАНИЕ: Во избежание повреждения системной платы, выньте основной аккумулятор (см. раздел «Извлечение аккумулятора» на стр. 13) перед началом работы с внутренними компонентами компьютера.

#### Извлечение батарейки типа «таблетка»

- **1** Выполните инструкции, описанные в разделе «Перед началом работы» на стр. 7.
- 2 Снимите нижнюю крышку (см. раздел «Снятие нижней крышки» на стр. 11).
- **3** Извлеките аккумулятор (см. «Извлечение аккумулятора» на стр. 13).
- **4** Отсоедините кабель батарейки типа «таблетка» от разъема на системной плате.
- 5 Извлеките батарейку типа «таблетка» из разъема системной платы.

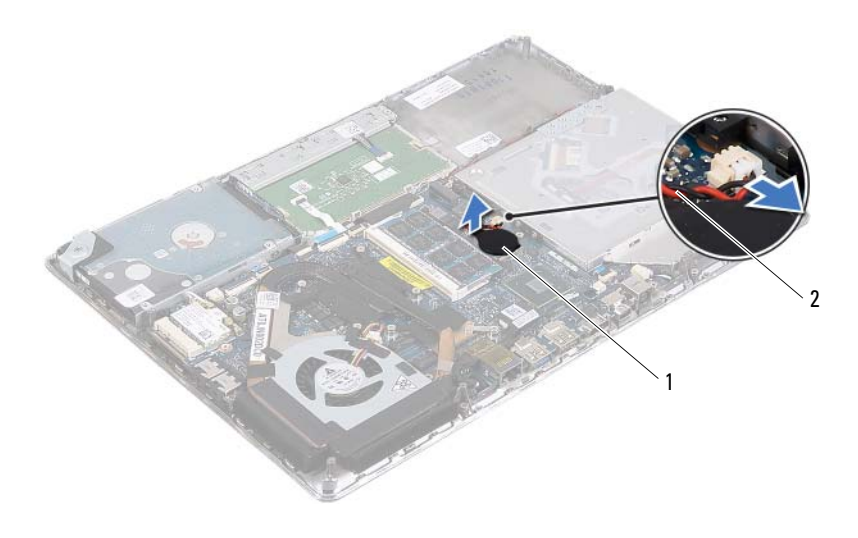

1 батарейка типа «таблетка» 2 кабель батарейки типа «таблетка»

#### Установка батарейки типа «таблетка»

- **1** Выполните инструкции, описанные в разделе «Перед началом работы» на стр. 7.
- 2 Поместите батарейку типа «таблетка» в разъем системной платы.
- **3** Подсоедините кабель батарейки типа «таблетка» к разъему на системной плате.
- 4 Установите на место аккумулятор (см. «Установка аккумулятора» на стр. 14).
- **5** Установите на место нижнюю крышку (см. раздел «Установка нижней крышки» на стр. 12).

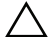

ВНИМАНИЕ: Перед включением компьютера вверните обратно все винты и убедитесь, что ни один винт не остался случайно внутри корпуса. В противном случае можно повредить компьютер.

## Оптический дисковод

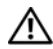

🔨 ОСТОРОЖНО: Перед началом работы с внутренними компонентами компьютера прочитайте инструкции по технике безопасности, прилагаемые к компьютеру. Дополнительные сведения по вопросам безопасности см. на веб-странице, посвященной соответствию нормативам: www.dell.com/regulatory compliance.

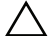

ВНИМАНИЕ: Ремонт компьютера должен выполнять только сертифицированный специалист. На ущерб, вызванный неавторизованным обслуживанием, гарантия не распространяется.

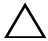

ВНИМАНИЕ: Во избежание электростатического разряда следует заземлиться, используя антистатический браслет или периодически прикасаясь к неокрашенной металлической поверхности (например, к какому-либо разъему на компьютере).

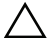

ВНИМАНИЕ: Во избежание повреждения системной платы выньте основной аккумулятор (см. раздел «Извлечение аккумулятора» на стр. 13) перед началом работы с внутренними компонентами компьютера.

#### Извлечение оптического дисковода

- 1 Выполните инструкции, описанные в разделе «Перед началом работы» на стр. 7.
- 2 Снимите нижнюю крышку (см. раздел «Снятие нижней крышки» на стр. 11).
- 3 Извлеките аккумулятор (см. «Извлечение аккумулятора» на стр. 13).
- 4 Выверните винт, которым оптический дисковод в сборе крепится к упору для рук в сборе.
- 5 Сдвиньте оптический дисковод в сборе в сторону, чтобы высвободить его из скобы и фиксаторов на упоре для рук в сборе.

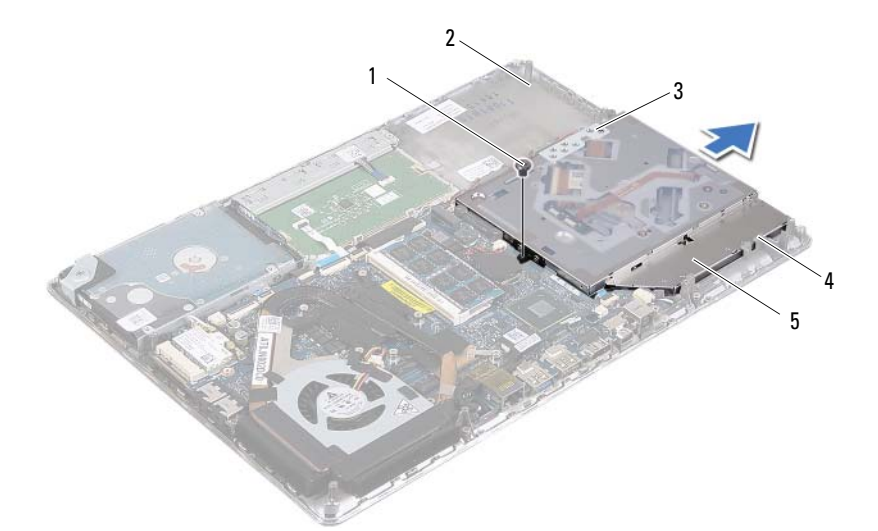

1 винт

2 упор для рук в сборе

3 скоба

- 4 фиксаторы (3)
- 5 оптический дисковод в сборе
- 6 Выверните два винта, которыми скоба крепится к оптическому дисководу.
- 7 Снимите скобу оптического дисковода.

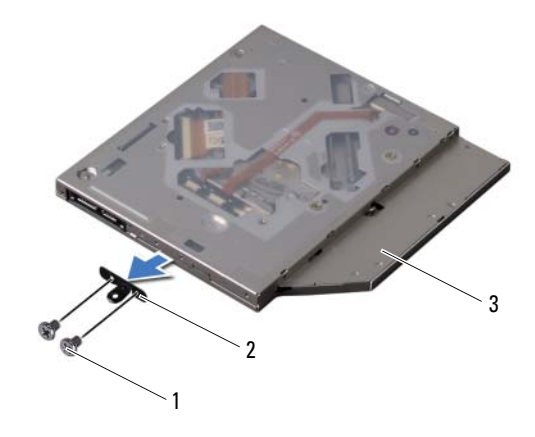

1 винты (2)

2 скоба оптического дисковода

3 оптический дисковод

#### Установка оптического дисковода

- **1** Выполните инструкции, описанные в разделе «Перед началом работы» на стр. 7.
- 2 Установите скобу оптического дисковода на место.
- **3** Заверните два винта, которыми скоба оптического дисковода крепится к оптическому дисководу.
- **4** Задвиньте оптический дисковод в сборе в скобу и фиксаторы на упоре для рук в сборе.
- **5** Заверните винт, которым оптический дисковод в сборе крепится к упору для рук в сборе.
- **6** Установите не место аккумулятор (см. «Установка аккумулятора» на стр. 14).
- **7** Установите на место нижнюю крышку (см. раздел «Установка нижней крышки» на стр. 12).

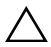

А ВНИМАНИЕ: Перед включением компьютера вверните обратно все винты и убедитесь, что ни один винт не остался случайно внутри корпуса. В противном случае можно повредить компьютер.

## Плата датчика Холла

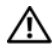

🔨 ОСТОРОЖНО: Перед началом работы с внутренними компонентами компьютера прочитайте инструкции по технике безопасности, прилагаемые к компьютеру. Дополнительные сведения по вопросам безопасности см. на веб-странице, посвященной соответствию нормативам: www.dell.com/regulatory compliance.

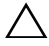

ВНИМАНИЕ: Ремонт компьютера должен выполнять только сертифицированный специалист. На ущерб, вызванный неавторизованным обслуживанием, гарантия не распространяется.

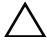

ВНИМАНИЕ: Во избежание электростатического разряда следует заземлиться, используя антистатический браслет или периодически прикасаясь к неокрашенной металлической поверхности (например, к какому-либо разъему на компьютере).

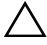

ВНИМАНИЕ: Во избежание повреждения системной платы выньте основной аккумулятор (см. раздел «Извлечение аккумулятора» на стр. 13) перед началом работы с внутренними компонентами компьютера.

#### Извлечение платы датчика Холла

- 1 Выполните инструкции, описанные в разделе «Перед началом работы» на стр. 7.
- 2 Снимите нижнюю крышку (см. раздел «Снятие нижней крышки» на стр. 11).
- 3 Извлеките аккумулятор (см. «Извлечение аккумулятора» на стр. 13).
- 4 Извлеките жесткий диск (см. раздел «Извлечение жесткого диска» на стр. 24).
- 5 Не прилагая лишних усилий, осторожно приподнимите губчатую подкладку с внутренней поверхности корпуса компьютера.

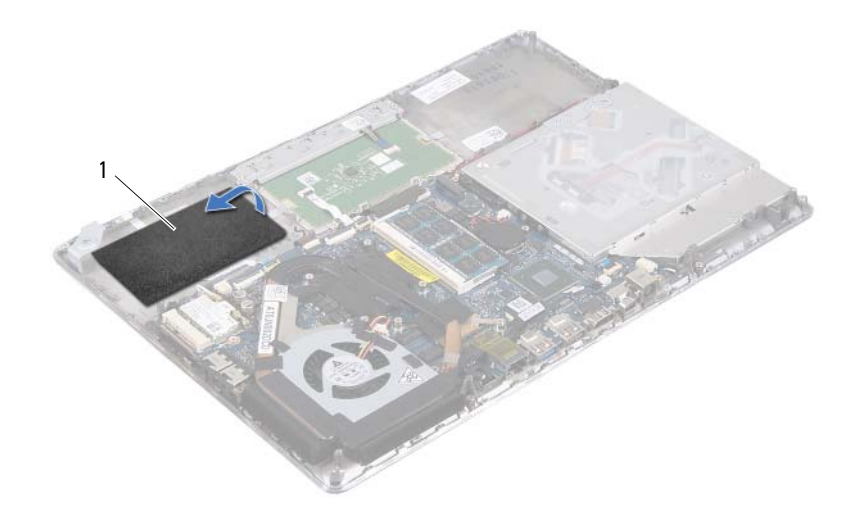

#### 1 губчатая подкладка

- **6** Приподнимите защелку разъема и потяните за язычок, чтобы отсоединить кабель платы датчика Холла от разъема на системной плате.
- 7 Открутите винт, которым плата датчика Холла крепится к упору для рук в сборе.
- 8 Отведите плату датчика Холла от упора для рук в сборе.
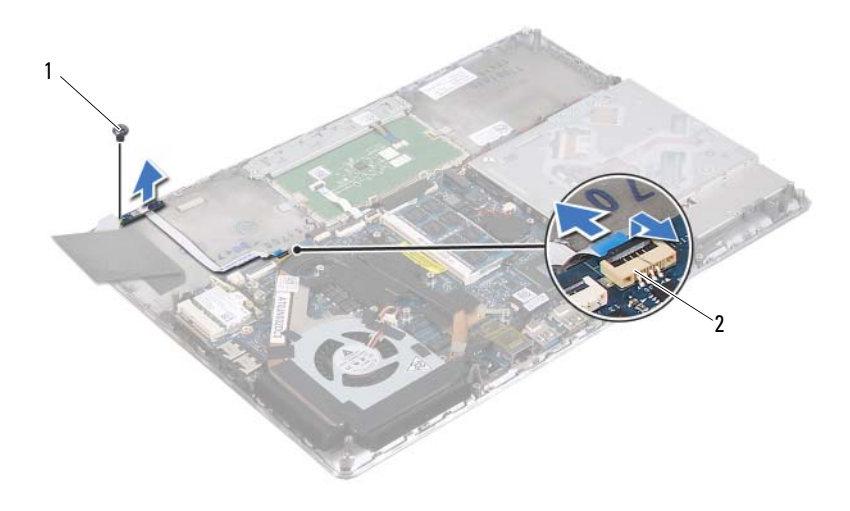

1 винт

2 разъем системной платы

## Установка платы датчика Холла

- **1** Выполните инструкции, описанные в разделе «Перед началом работы» на стр. 7.
- **2** Совместите резьбовое отверстие на плате датчика Холла с резьбовым отверстием на упоре для рук в сборе.
- **3** Открутите винт, которым плата датчика Холла крепится к упору для рук в сборе.
- **4** Вставьте кабель платы датчика Холла в разъем на системной плате и нажмите на защелку разъема, чтобы закрепить кабель.
- 5 Приклейте губчатую подкладку к упору для рук в сборе.
- **6** Установите на место жесткий диск (см. раздел «Установка жесткого диска» на стр. 26).
- 7 Установите на место аккумулятор (см. «Установка аккумулятора» на стр. 14).
- **8** Установите на место нижнюю крышку (см. раздел «Установка нижней крышки» на стр. 12).

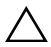

ВНИМАНИЕ: Перед включением компьютера вверните обратно все винты и убедитесь, что ни один винт не остался случайно внутри корпуса. В противном случае можно повредить компьютер.

# 10

## Плата преобразователя дисплея

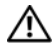

ОСТОРОЖНО: Перед началом работы с внутренними компонентами компьютера прочитайте инструкции по технике безопасности, прилагаемые к компьютеру. Дополнительные сведения по вопросам безопасности см. на веб-странице, посвященной соответствию нормативам: www.dell.com/regulatory\_compliance.

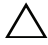

ВНИМАНИЕ: Ремонт компьютера должен выполнять только сертифицированный специалист. На ущерб, вызванный неавторизованным обслуживанием, гарантия не распространяется.

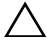

ВНИМАНИЕ: Во избежание электростатического разряда следует заземлиться, используя антистатический браслет или периодически прикасаясь к неокрашенной металлической поверхности (например, к какому-либо разъему на компьютере).

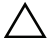

ВНИМАНИЕ: Во избежание повреждения системной платы выньте основной аккумулятор (см. раздел «Извлечение аккумулятора» на стр. 13) перед началом работы с внутренними компонентами компьютера.

## Извлечение платы преобразователя дисплея

- **1** Выполните инструкции, описанные в разделе «Перед началом работы» на стр. 7.
- 2 Снимите нижнюю крышку (см. раздел «Снятие нижней крышки» на стр. 11).
- **3** Извлеките аккумулятор (см. «Извлечение аккумулятора» на стр. 13).
- **4** Отсоедините кабель платы преобразователя дисплея от разъема на системной плате.
- **5** Выверните два винта, которыми плата преобразователя дисплея крепится к упору для рук в сборе.
- **6** Не прилагая лишних усилий, осторожно приподнимите и переверните плату преобразователя дисплея.
- **7** Отсоедините кабель платы преобразователя дисплея и кабель дисплея от разъемов на плате преобразователя дисплея.
- 8 Извлеките плату преобразователя дисплея из корпуса компьютера.

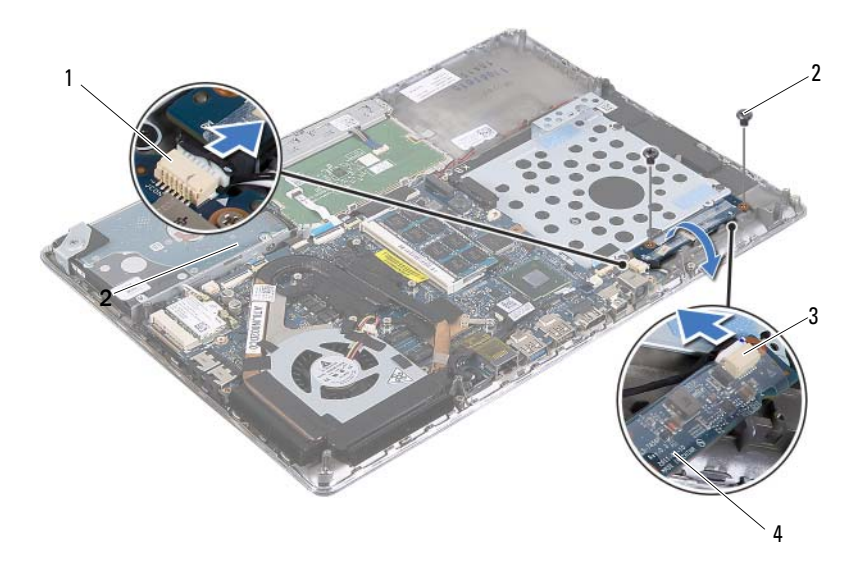

- 1 разъем системной платы
- 2 винты (2)
- 3 разъем кабеля дисплея
- 4 плата преобразователя дисплея

## Установка платы преобразователя дисплея

- **1** Выполните инструкции, описанные в разделе «Перед началом работы» на стр. 7.
- **2** Подсоедините кабель платы преобразователя дисплея и кабель дисплея к разъемам на плате преобразователя дисплея.
- **3** Совместите резьбовые отверстия на плате преобразователя дисплея с резьбовыми отверстиями на упоре для рук в сборе.
- **4** Заверните два винта, которыми плата преобразователя дисплея крепится к упору для рук в сборе.
- **5** Подсоедините кабель платы преобразователя дисплея к разъему на системной плате.
- **6** Установите на место аккумулятор (см. «Установка аккумулятора» на стр. 14).
- **7** Установите на место нижнюю крышку (см. раздел «Установка нижней крышки» на стр. 12).

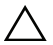

А ВНИМАНИЕ: Перед включением компьютера вверните обратно все винты и убедитесь, что ни один винт не остался случайно внутри корпуса. В противном случае можно повредить компьютер.

## Блок радиатора с вентилятором

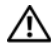

🔨 ОСТОРОЖНО: Перед началом работы с внутренними компонентами компьютера прочитайте инструкции по технике безопасности, прилагаемые к компьютеру. Дополнительные сведения по вопросам безопасности см. на веб-странице, посвященной соответствию нормативам: www.dell.com/regulatory compliance.

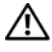

ОСТОРОЖНО: При извлечении из компьютера нагревшегося радиатора не касайтесь металлического корпуса радиатора.

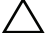

ВНИМАНИЕ: Ремонт компьютера должен выполнять только сертифицированный специалист. На ущерб, вызванный неавторизованным обслуживанием, гарантия не распространяется.

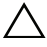

ВНИМАНИЕ: Во избежание электростатического разряда следует заземлиться, используя антистатический браслет или периодически прикасаясь к неокрашенной металлической поверхности (например, к какому-либо разъему на компьютере).

ВНИМАНИЕ: Во избежание повреждения системной платы выньте основной аккумулятор (см. раздел «Извлечение аккумулятора» на стр. 13) перед началом работы с внутренними компонентами компьютера.

## Снятие блока радиатора с вентилятором

- 1 Выполните инструкции, описанные в разделе «Перед началом работы» на стр. 7.
- 2 Снимите нижнюю крышку (см. раздел «Снятие нижней крышки» на стр. 11).
- **3** Извлеките аккумулятор (см. «Извлечение аккумулятора» на стр. 13).
- 4 Кончиками пальцев аккуратно отклейте ленту кабеля дисплея от блока радиатора.
- **5** Отсоедините кабель вентилятора от разъема на системной плате.
- 6 В последовательном порядке (указанном на радиаторе) выверните шесть винтов, которыми радиатор крепится к системной плате.
- 7 Снимите блок радиатора с венетилятором с системной платы.

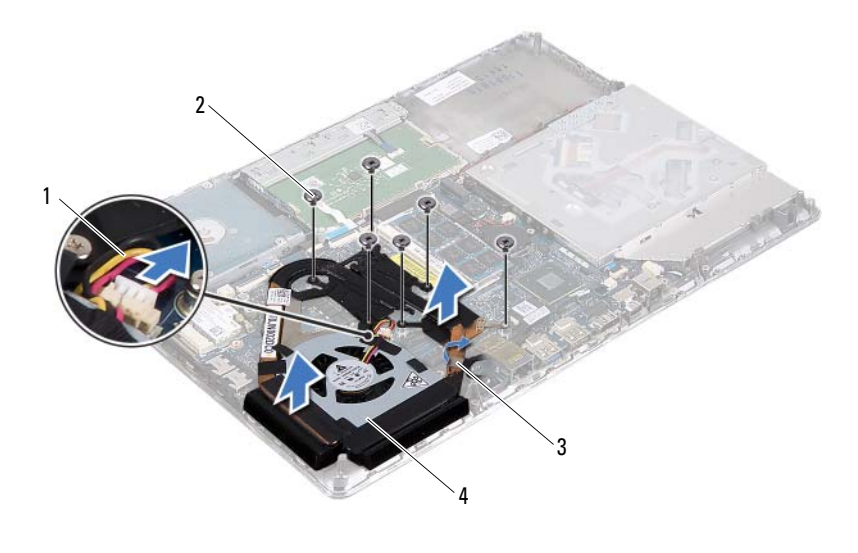

| 1 | кабель вентилятора   | 2 | винты (6)                     |
|---|----------------------|---|-------------------------------|
| 3 | лента кабеля дисплея | 4 | блок радиатора с вентилятором |

## Установка блока радиатора с вентилятором

- ПРИМЕЧАНИЕ: Если первоначальная системная плата и радиатор повторно устанавливаются вместе, можно использовать старую термопасту. В случае замены системной платы или радиатора используйте термонакладку, входящую в комплект поставки, чтобы обеспечить требуемую теплопроводность.
  - **1** Выполните инструкции, описанные в разделе «Перед началом работы» на стр. 7.
  - 2 Удалите термопасту с нижней части радиатора и нанесите новую термопасту.
  - **3** Совместите резьбовые отверстия на блоке радиатора с резьбовыми отверстиями в системной плате.
  - **4** В последовательном порядке (указанном на радиаторе) заверните шесть винтов, которыми радиатор крепится к системной плате.
  - 5 Подсоедините кабель вентилятора к разъему на системной плате.
  - 6 Приклейте ленту кабеля дисплея к блоку радиатора.

- 7 Установите на место аккумулятор (см. «Установка аккумулятора» на стр. 14).
- 8 Установите на место нижнюю крышку (см. раздел «Установка нижней крышки» на стр. 12).

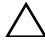

ВНИМАНИЕ: Перед включением компьютера вверните обратно все винты и убедитесь, что ни один винт не остался случайно внутри корпуса. В противном случае можно повредить компьютер.

## Системная плата

🔨 ОСТОРОЖНО: Перед началом работы с внутренними компонентами компьютера прочитайте инструкции по технике безопасности, прилагаемые к компьютеру. Дополнительные сведения по вопросам безопасности см. на веб-странице, посвященной соответствию нормативам: www.dell.com/regulatory compliance.

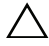

**ВНИМАНИЕ:** Ремонт компьютера должен выполнять только сертифицированный специалист. На ущерб, вызванный неавторизованным обслуживанием, гарантия не распространяется.

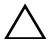

ВНИМАНИЕ: Во избежание электростатического разряда следует заземлиться, используя антистатический браслет или периодически прикасаясь к неокрашенной металлической поверхности (например, к какому-либо разъему на компьютере).

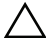

ВНИМАНИЕ: Во избежание повреждения системной платы выньте основной аккумулятор (см. раздел «Извлечение аккумулятора» на стр. 13) перед началом работы с внутренними компонентами компьютера.

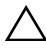

ВНИМАНИЕ: Держите компоненты и платы за края и старайтесь не касаться выводов и контактов.

## Извлечение системной платы

- 1 Выполните инструкции, описанные в разделе «Перед началом работы» на стр. 7.
- 2 Извлеките любую установленную карту или заглушку из устройства чтения карт памяти.
- **3** Снимите нижнюю крышку (см. раздел «Снятие нижней крышки» на стр. 11).
- 4 Извлеките аккумулятор (см. «Извлечение аккумулятора» на стр. 13).
- 5 Извлеките мини-плату (см. раздел «Извлечение мини-платы» на стр. 19).
- 6 Извлеките жесткий диск (см. раздел «Извлечение жесткого диска» на стр. 24).
- 7 Извлеките батарейку типа «таблетка» (см. раздел «Извлечение батарейки типа «таблетка»» на стр. 29).

- **8** Выньте оптический дисковод (см. раздел «Извлечение оптического дисковода» на стр. 31).
- **9** Снимите блок радиатора с вентилятором (см. раздел «Снятие блока радиатора с вентилятором» на стр. 43).
- 10 Аккуратно отведите язычок кабеля клавиатуры от разъема кабеля клавиатуры на системной плате.
- 11 Отсоедините кабель динамика от разъема на системной плате.
- 12 Приподнимите защелку разъема и потяните за язычок, чтобы отсоединить кабель клавиатуры, кабель сенсорной панели, кабель подсветки клавиатуры и кабель датчика Холла от разъемов системной платы.

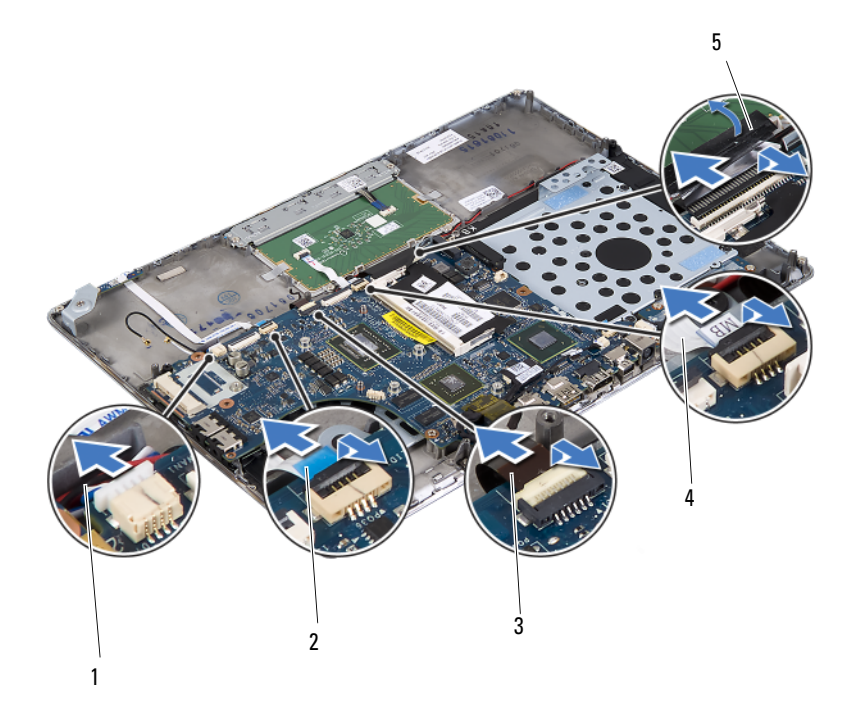

- 1 кабель динамика
- 3 кабель подсветки клавиатуры
- 5 язычок кабеля клавиатуры
- 2 кабель датчика Холла
- 4 кабель сенсорной панели

- 13 Аккуратно отклейте ленту с сетевого разъема на системной плате.
- 14 Приподнимите защелку разъема и потяните за язычок, чтобы отсоединить кабель платы кнопки питания от разъема системной платы.
- 15 Отсоедините кабель дисплея, кабель датчика внешнего освещения и кабель платы преобразователя дисплея от разъемов системной платы.

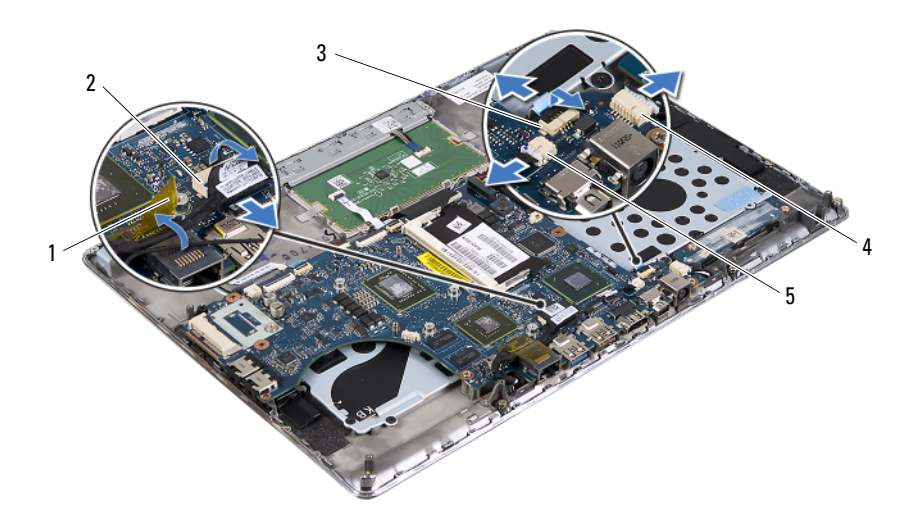

- 1 лента
- 3 кабель платы кнопки питания
- 5 разъем кабеля датчика внешнего освещения
- 2 разъем кабеля дисплея
- 4 разъем кабеля платы преобразователя дисплея
- **16** Выверните пять винтов, которыми системная плата крепится к упору для рук в сборе.
- 17 Извлеките системную плату из упора для рук в сборе.
- **18** Извлеките модуль (или модули) памяти (см. раздел «Извлечение модуля (или модулей) памяти» на стр. 15).

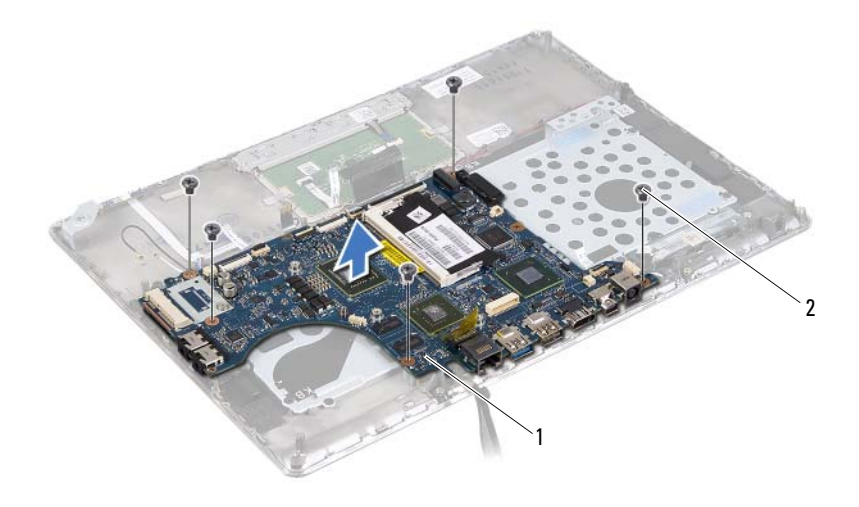

1 системная плата 2 винты (5)

## Установка системной платы

- **1** Выполните инструкции, описанные в разделе «Перед началом работы» на стр. 7.
- **2** Установите на место модуль (или модули) памяти (см. раздел «Установка модуля (или модулей) памяти» на стр. 17).
- 3 Установите системную плату на упор для рук в сборе.
- **4** Заверните пять винтов, которыми системная плата крепится к упору для рук в сборе.
- **5** Вставьте кабель платы кнопки питания в разъем на системной плате и нажмите на защелку разъема, чтобы зафиксировать кабель.
- **6** Подсоедините кабель дисплея, кабель датчика внешнего освещения и кабель платы преобразователя дисплея к разъемам системной платы.
- 7 Наклейте ленту на сетевой разъем на системной плате.
- 8 Подсоедините кабель динамика к разъему системной платы.

- **9** Вставьте кабель клавиатуры, кабель сенсорной панели, кабель подсветки клавиатуры и кабель датчика Холла в разъемы системной платы и нажмите на защелку разъема чтобы зафиксировать кабели.
- **10** Прикрепите язычок кабеля клавиатуры к разъему кабеля клавиатуры на системной плате.
- **11** Установите на место блок радиатора с вентилятором (см. раздел «Установка блока радиатора с вентилятором» на стр. 44).
- **12** Установите на место оптический дисковод (см. раздел «Установка оптического дисковода» на стр. 33).
- **13** Установите на место батарейку типа «таблетка» (см. раздел «Установка батарейки типа «таблетка»» на стр. 30).
- **14** Установите на место жесткий диск (см. раздел «Установка жесткого диска» на стр. 26).
- **15** Установите на место мини-плату (см. раздел «Установка мини-платы» на стр. 21).
- 16 Установите на место аккумулятор (см. «Установка аккумулятора» на стр. 14).
- **17** Установите на место нижнюю крышку (см. раздел «Установка нижней крышки» на стр. 12).
- **18** Установите на место любую заглушку или плату, извлеченную из устройства чтения карт памяти.

ВНИМАНИЕ: Перед включением компьютера вверните обратно все винты и убедитесь, что ни один винт не остался случайно внутри корпуса. В противном случае можно повредить компьютер.

- 19 Включите компьютер.
- ПРИМЕЧАНИЕ: После замены системной платы введите номер метки обслуживания компьютера в BIOS системной платы, установленной на замену.
- **20** Введите номер метки обслуживания (см. раздел «Ввод номера метки обслуживания в BIOS» на стр. 51).

## Ввод номера метки обслуживания в BIOS

**1** Убедитесь, что адаптер переменного тока подключен к электросети и что основной аккумулятор вставлен правильно.

- 2 Включите компьютер.
- **3** Нажмите клавишу <F2> во время процедуры POST (самотестирование при включении питания), чтобы войти в программу настройки системы.
- 4 Откройте вкладку Security (Безопасность) и введите номер метки обслуживания в поле Set Service Tag (Установка номера метки обслуживания).

## Плата кнопки питания

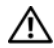

🔨 ОСТОРОЖНО: Перед началом работы с внутренними компонентами компьютера прочитайте инструкции по технике безопасности, прилагаемые к компьютеру. Дополнительные сведения по вопросам безопасности см. на веб-странице, посвященной соответствию нормативам: www.dell.com/regulatory compliance.

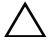

ВНИМАНИЕ: Ремонт компьютера должен выполнять только сертифицированный специалист. На ущерб, вызванный неавторизованным обслуживанием, гарантия не распространяется.

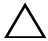

ВНИМАНИЕ: Во избежание электростатического разряда следует заземлиться, используя антистатический браслет или периодически прикасаясь к неокрашенной металлической поверхности (например, к какому-либо разъему на компьютере).

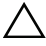

ВНИМАНИЕ: Во избежание повреждения системной платы выньте основной аккумулятор (см. раздел «Извлечение аккумулятора» на стр. 13) перед началом работы с внутренними компонентами компьютера.

## Извлечение платы кнопки питания

- 1 Выполните инструкции, описанные в разделе «Перед началом работы» на стр. 7.
- 2 Снимите системную плату (см. раздел «Извлечение системной платы» на стр. 47).
- 3 Выверните два винта, которыми плата кнопки питания крепится к упору для рук в сборе.
- **4** Отведите плату кнопки питания вместе с кабелем от упора для рук в сборе.

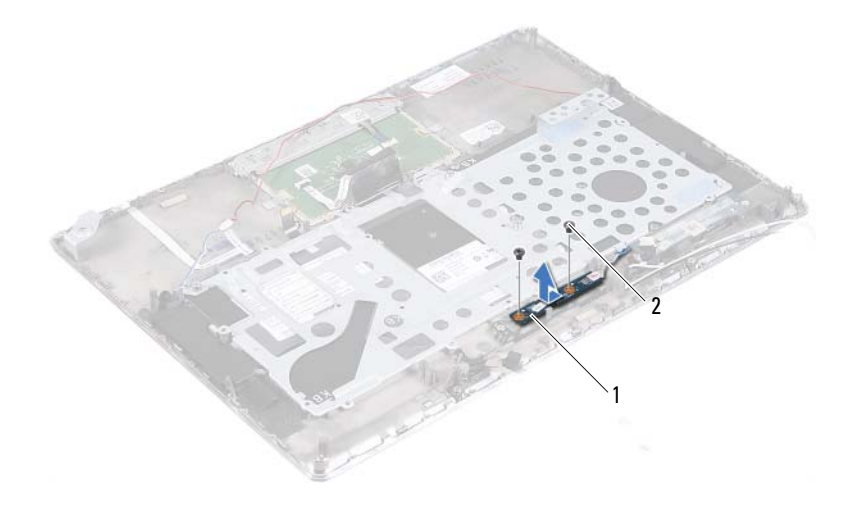

1 плата кнопки питания 2 винты (2)

## Установка платы кнопки питания

- **1** Выполните инструкции, описанные в разделе «Перед началом работы» на стр. 7.
- **2** С помощью направляющих штырей установите плату кнопки питания на упор для рук в сборе.
- **3** Заверните два винта, которыми плата кнопки питания крепится к упору для рук в сборе.
- **4** Установите на место системную плату (см. раздел «Установка системной платы» на стр. 50).

 $\triangle$ 

ВНИМАНИЕ: Перед включением компьютера вверните обратно все винты и убедитесь, что ни один винт не остался случайно внутри корпуса. В противном случае можно повредить компьютер.

## Клавиатура

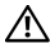

🔨 ОСТОРОЖНО: Перед началом работы с внутренними компонентами компьютера прочитайте инструкции по технике безопасности, прилагаемые к компьютеру. Дополнительные сведения по вопросам безопасности см. на веб-странице, посвященной соответствию нормативам: www.dell.com/regulatory compliance.

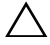

**ВНИМАНИЕ:** Ремонт компьютера должен выполнять только сертифицированный специалист. На ущерб, вызванный неавторизованным обслуживанием, гарантия не распространяется.

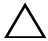

ВНИМАНИЕ: Во избежание электростатического разряда следует заземлиться, используя антистатический браслет или периодически прикасаясь к неокрашенной металлической поверхности (например, к какому-либо разъему на компьютере).

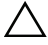

ВНИМАНИЕ: Во избежание повреждения системной платы выньте основной аккумулятор (см. раздел «Извлечение аккумулятора» на стр. 13) перед началом работы с внутренними компонентами компьютера.

## Снятие крепежной скобы клавиатуры

- 1 Выполните инструкции, описанные в разделе «Перед началом работы» на стр. 7.
- 2 Снимите системную плату (см. раздел «Извлечение системной платы» на стр. 47).
- **3** Выверните 18 винтов, которыми крепежная скоба клавиатуры крепится к упору для рук в сборе.

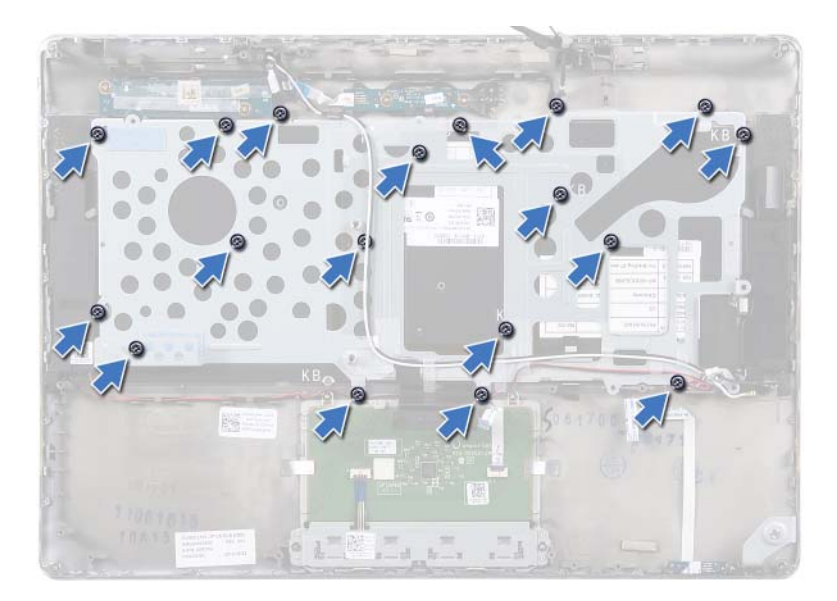

**4** Запомните схему прокладки кабелей динамиков и извлеките их из направляющих.

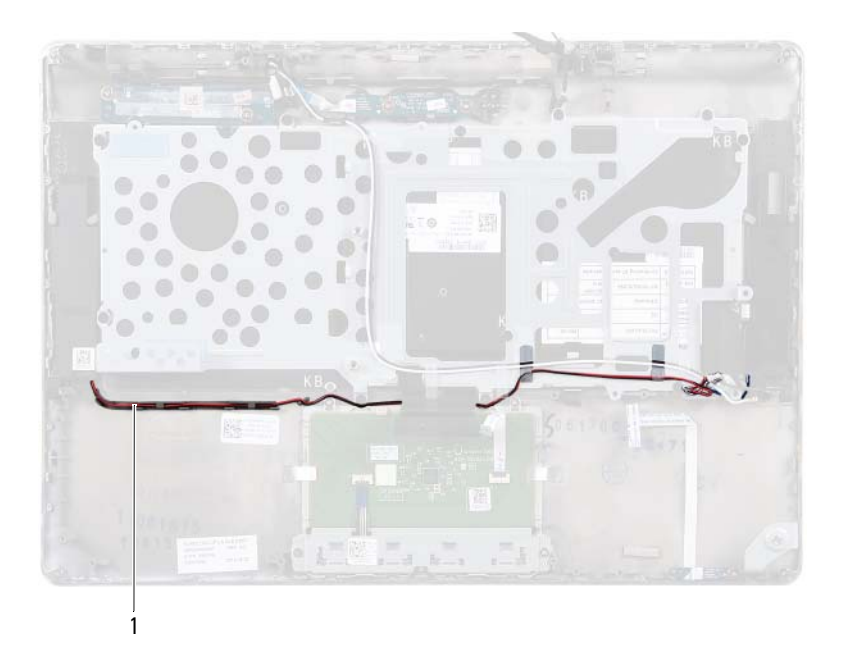

### 1 кабель динамиков

**5** Запомните схему прокладки антенных кабелей и извлеките их из направляющих.

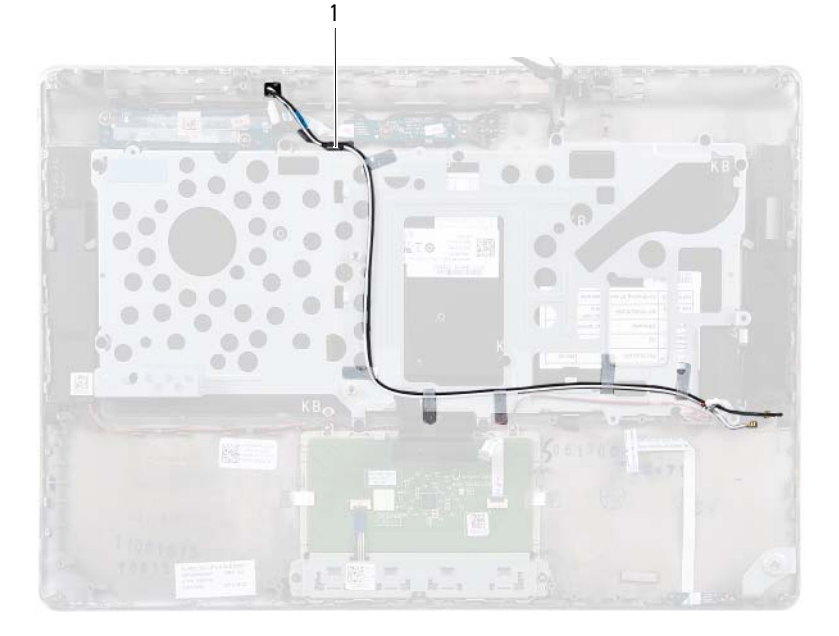

## 1 антенные кабели (2)

**6** Приподнимите крепежную скобу клавиатуры и снимите ее с упора для рук в сборе.

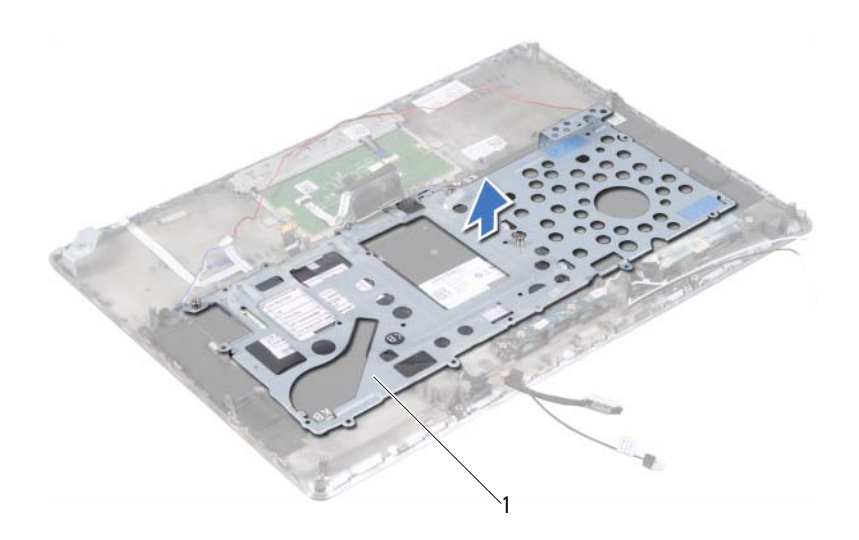

1 крепежная скоба клавиатуры

## Установка крепежной скобы клавиатуры

- **1** Выполните инструкции, описанные в разделе «Перед началом работы» на стр. 7.
- 2 Установите крепежную скобу клавиатуры на упор для рук в сборе.
- **3** Заверните 18 винтов, которыми крепежная скоба клавиатуры крепится к упору для рук в сборе.
- 4 Проведите кабели динамиков и антенные кабели через направляющие.
- **5** Установите на место системную плату (см. раздел «Установка системной платы» на стр. 50).

## Снятие клавиатуры

- **1** Выполните инструкции, описанные в разделе «Перед началом работы» на стр. 7.
- **2** Снимите крепежную скобу клавиатуры (см. раздел «Снятие крепежной скобы клавиатуры» на стр. 55).
- ВНИМАНИЕ: Клавишные колпачки на клавиатуре хрупкие, легко смещаются, и их установка требует времени. Будьте осторожны во время снятия и манипулирования с клавиатурой.
- 3 Снимите клавиатуру с упора для рук в сборе.

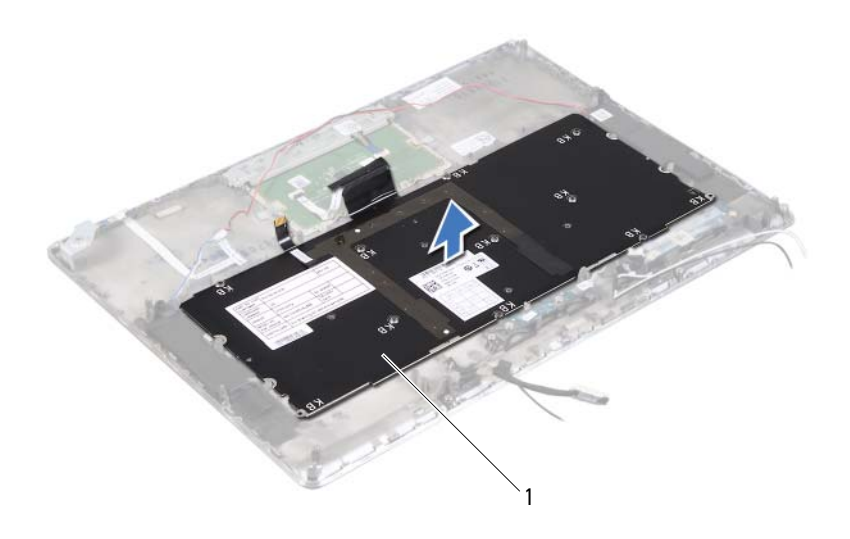

1 клавиатура

## Установка клавиатуры

- **1** Выполните инструкции, описанные в разделе «Перед началом работы» на стр. 7.
- 2 Установите клавиатуру на упор для рук в сборе.
- **3** Установите на место крепежную скобу клавиатуры (см. раздел «Установка крепежной скобы клавиатуры» на стр. 59).

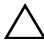

ВНИМАНИЕ: Перед включением компьютера вверните обратно все винты и убедитесь, что ни один винт не остался случайно внутри корпуса. В противном случае можно повредить компьютер.

# Динамики

🕂 ОСТОРОЖНО: Перед началом работы с внутренними компонентами компьютера прочитайте инструкции по технике безопасности, прилагаемые к компьютеру. Дополнительные сведения по вопросам безопасности см. на веб-странице, посвященной соответствию нормативам: www.dell.com/regulatory compliance.

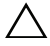

**ВНИМАНИЕ:** Ремонт компьютера должен выполнять только сертифицированный специалист. На ущерб, вызванный неавторизованным обслуживанием, гарантия не распространяется.

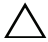

ВНИМАНИЕ: Во избежание электростатического разряда следует заземлиться, используя антистатический браслет или периодически прикасаясь к неокрашенной металлической поверхности (например, к какому-либо разъему на компьютере).

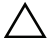

ВНИМАНИЕ: Во избежание повреждения системной платы выньте основной аккумулятор (см. раздел «Извлечение аккумулятора» на стр. 13) перед началом работы с внутренними компонентами компьютера.

## Извлечение динамиков

- 1 Выполните инструкции, описанные в разделе «Перед началом работы» на стр. 7.
- 2 Снимите системную плату (см. раздел «Извлечение системной платы» на стр. 47).
- 3 Запомните схему прокладки антенных кабелей и извлеките их из направляющих.

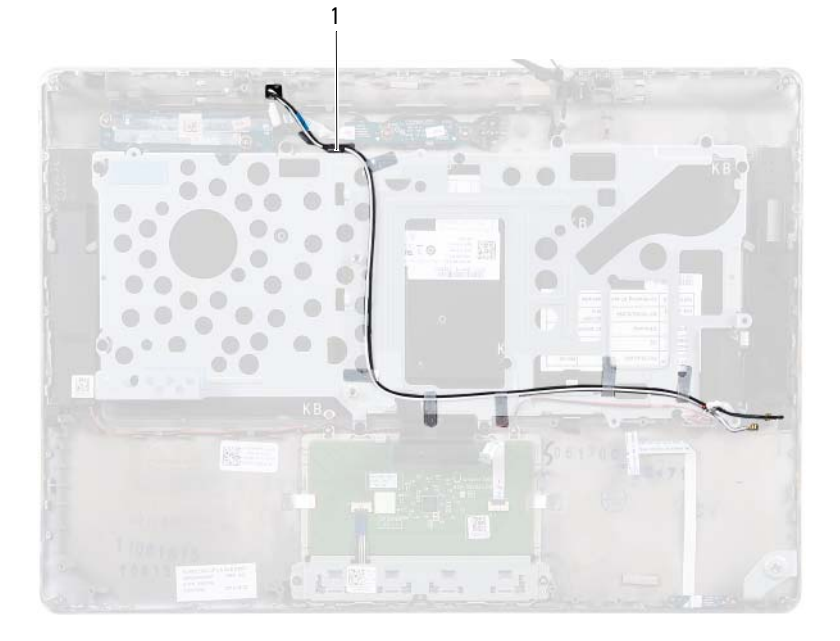

### 1 антенные кабели (2)

**4** Запомните схему прокладки кабелей динамиков и извлеките их из направляющих.

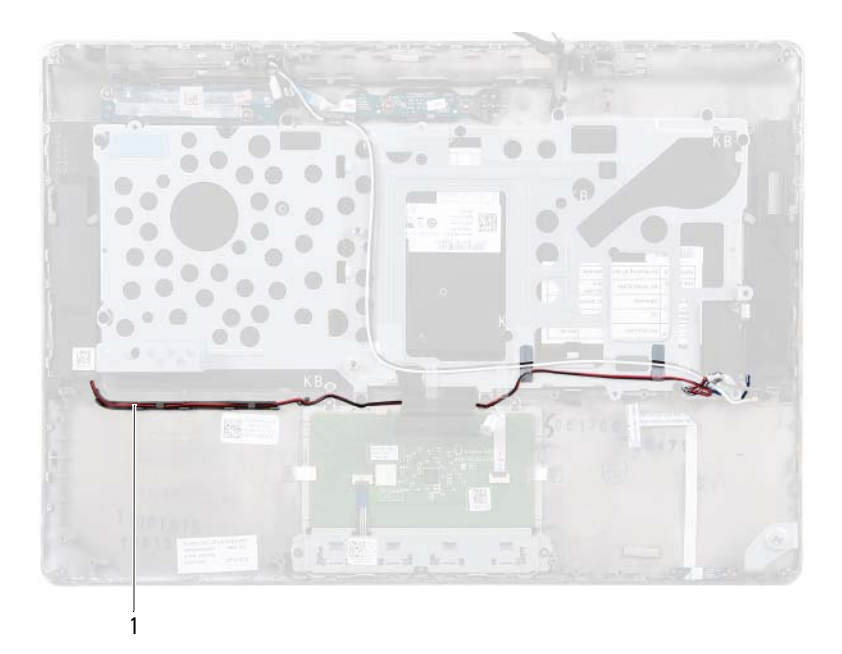

#### 1 кабель динамиков

- **5** Выверните два винта (по одному с каждой стороны), которыми динамики крепятся к упору для рук в сборе.
- **6** Сдвиньте и приподнимите динамики вместе с кабелем и снимите их с упора для рук в сборе.

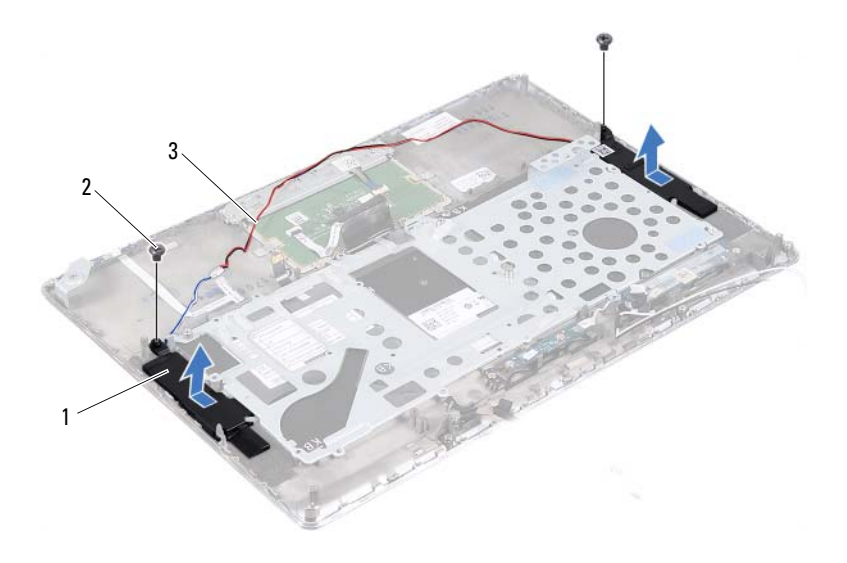

1 динамики (2)

2 винты (2)

3 кабель динамиков

## Установка динамиков

- **1** Выполните инструкции, описанные в разделе «Перед началом работы» на стр. 7.
- **2** Установите динамики на упор для рук в сборе и проложите кабель динамиков через направляющие.
- **3** Заверните два винта (по одному с каждой стороны), которыми динамики крепятся к упору для рук в сборе.
- 4 Проложите антенные кабели через направляющие.
- **5** Установите на место системную плату (см. раздел «Установка системной платы» на стр. 50).

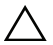

ВНИМАНИЕ: Перед включением компьютера вверните обратно все винты и убедитесь, что ни один винт не остался случайно внутри корпуса. В противном случае можно повредить компьютер.

# 16

# **Дисплей**

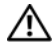

🔨 ОСТОРОЖНО: Перед началом работы с внутренними компонентами компьютера прочитайте инструкции по технике безопасности, прилагаемые к компьютеру. Дополнительные сведения по вопросам безопасности см. на веб-странице, посвященной соответствию нормативам: www.dell.com/regulatory compliance.

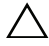

**ВНИМАНИЕ:** Ремонт компьютера должен выполнять только сертифицированный специалист. На ущерб, вызванный неавторизованным обслуживанием, гарантия не распространяется.

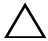

ВНИМАНИЕ: Во избежание электростатического разряда следует заземлиться, используя антистатический браслет или периодически прикасаясь к неокрашенной металлической поверхности (например, к какому-либо разъему на компьютере).

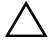

ВНИМАНИЕ: Во избежание повреждения системной платы выньте основной аккумулятор (см. раздел «Извлечение аккумулятора» на стр. 13) перед началом работы с внутренними компонентами компьютера.

## Крышки шарниров дисплея

## Снятие крышек шарниров дисплея

- Выполните инструкции, описанные в разделе «Перед началом работы» на 1 стр. 7.
- 2 Снимите системную плату (см. раздел «Извлечение системной платы» на стр. 47).
- 3 Нажмите на восемь защелок (по четыре с каждой стороны), которыми крышки шарниров дисплея крепятся к упору для рук в сборе.

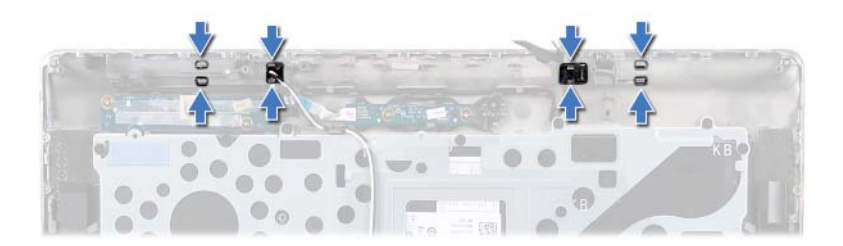

- 4 Переверните упор для рук в сборе.
- 5 Снимите крышки шарниров дисплея с упора для рук в сборе.

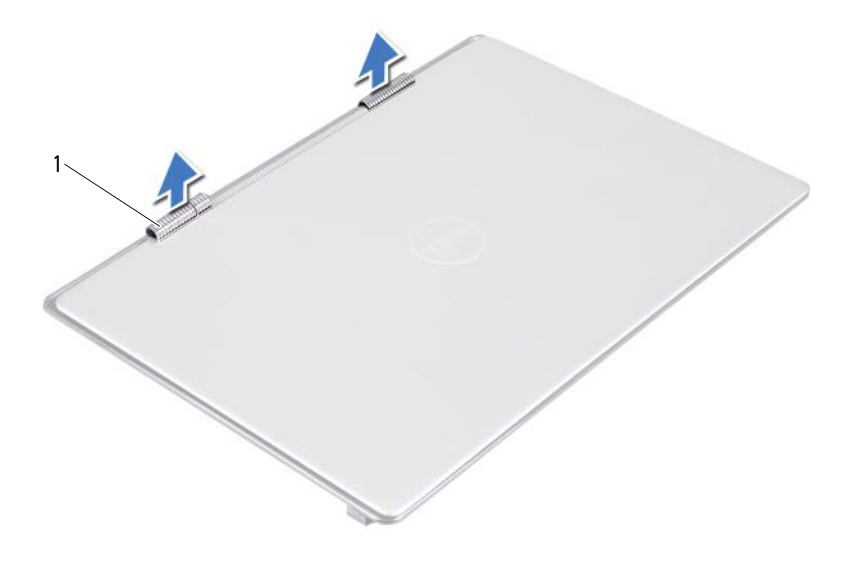

1 крышки шарниров дисплея (2)

#### Установка крышек шарниров дисплея

- **1** Выполните инструкции, описанные в разделе «Перед началом работы» на стр. 7.
- 2 Совместите защелки на крышках шарниров дисплея с пазами на упоре для рук в сборе и вставьте крышки шарниров дисплея так, чтобы они защелкнулись на месте.
- **3** Установите на место системную плату (см. раздел «Установка системной платы» на стр. 50).

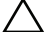

ВНИМАНИЕ: Перед включением компьютера вверните обратно все винты и убедитесь, что ни один винт не остался случайно внутри корпуса. В противном случае можно повредить компьютер.

## Дисплей в сборе

### Снятие дисплея в сборе

- **1** Выполните инструкции, описанные в разделе «Перед началом работы» на стр. 7.
- **2** Снимите крышки шарниров дисплея (смотрите раздел «Снятие крышек шарниров дисплея» на стр. 69).
- **3** Выверните два винта, которыми дисплей в сборе крепится к упору для рук в сборе.
- **4** Аккуратно отведите антенные кабели, кабель датчика внешнего освещения, кабель дисплея и кабель камеры в сторону верхней части корпуса компьютера.

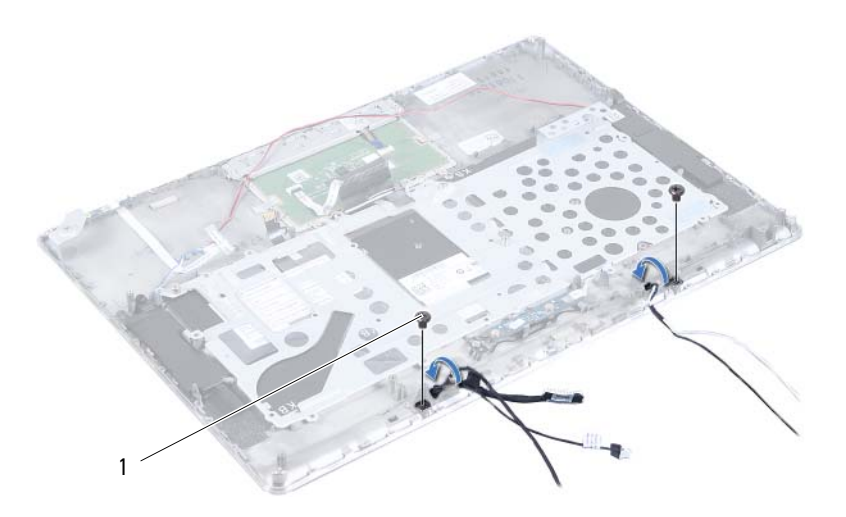
### 1 винты (2)

- **5** Выверните четыре винта (по два с каждой стороны), которыми дисплей в сборе крепится к упору для рук в сборе.
- 6 Выдвиньте и отведите дисплей в сборе от упора для рук в сборе.

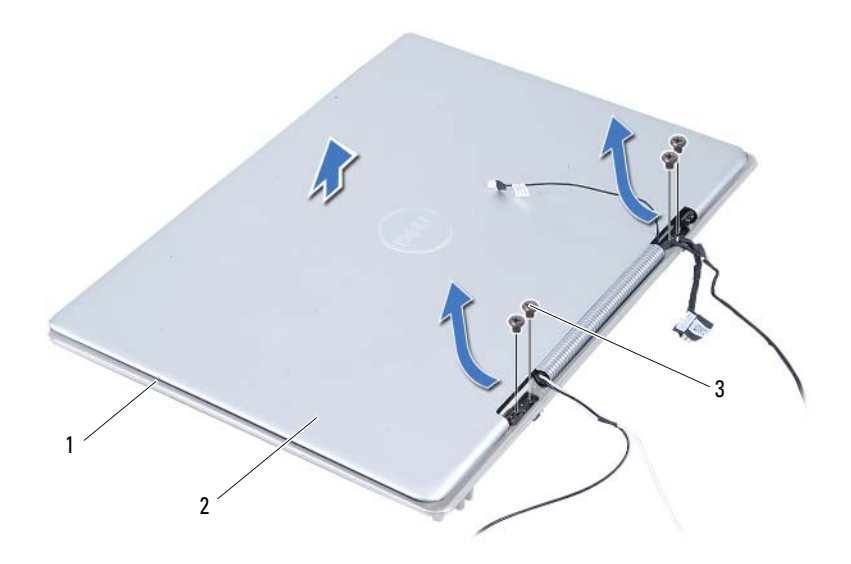

- 1 упор для рук в сборе
- 2 дисплей в сборе

3 винты (4)

### Установка дисплея в сборе

- **1** Выполните инструкции, описанные в разделе «Перед началом работы» на стр. 7.
- 2 Задвиньте и установите дисплей в сборе на упор для рук в сборе.
- **3** Заверните четыре винта, которыми дисплей в сборе крепится к упору для рук в сборе.
- **4** Аккуратно подведите антенные кабели, кабель датчика внешнего освещения, кабель дисплея и кабель камеры в сторону нижней части корпуса компьютера.
- **5** Заверните два винта, которыми дисплей в сборе крепится к упору для рук в сборе.
- **6** Установите крышки шарниров дисплея (смотрите раздел «Установка крышек шарниров дисплея» на стр. 71).

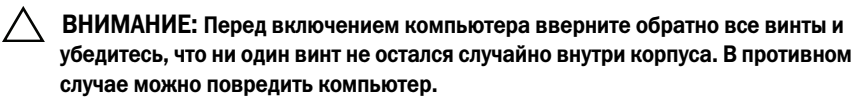

# Упор для рук в сборе

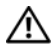

🔨 ОСТОРОЖНО: Перед началом работы с внутренними компонентами компьютера прочитайте инструкции по технике безопасности, прилагаемые к компьютеру. Дополнительные сведения по вопросам безопасности см. на веб-странице, посвященной соответствию нормативам: www.dell.com/regulatory\_compliance.

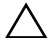

**ВНИМАНИЕ:** Ремонт компьютера должен выполнять только сертифицированный специалист. На ущерб, вызванный неавторизованным обслуживанием, гарантия не распространяется.

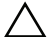

ВНИМАНИЕ: Во избежание электростатического разряда следует заземлиться, используя антистатический браслет или периодически прикасаясь к неокрашенной металлической поверхности (например, к какому-либо разъему на компьютере).

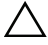

ВНИМАНИЕ: Во избежание повреждения системной платы выньте основной аккумулятор (см. раздел «Извлечение аккумулятора» на стр. 13) перед началом работы с внутренними компонентами компьютера.

## Снятие упора для рук в сборе

- 1 Выполните инструкции, описанные в разделе «Перед началом работы» на стр. 7.
- 2 Снимите системную плату (см. раздел «Извлечение системной платы» на стр. 47).
- **3** Снимите клавиатуру (смотрите раздел «Снятие клавиатуры» на стр. 60).
- 4 Извлеките динамики (см. раздел «Извлечение динамиков» на стр. 63).
- 5 Извлеките плату кнопки питания (см. раздел «Извлечение платы кнопки питания» на стр. 53).
- Извлеките плату преобразователя дисплея (см. раздел «Извлечение платы 6 преобразователя дисплея» на стр. 39).
- 7 Извлеките плату датчика Холла (см. раздел «Извлечение платы датчика Холла» на стр. 35).
- 8 Снимите дисплей в сборе (см. раздел «Снятие дисплея в сборе» на стр. 72).

9 Приподнимите нижнюю крышку и снимите ее с упора для рук в сборе.

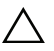

ВНИМАНИЕ: Отделите упор для рук в сборе от дисплея в сборе, соблюдая осторожность, чтобы не повредить дисплей в сборе.

## Установка упора для рук в сборе

- **1** Выполните инструкции, описанные в разделе «Перед началом работы» на стр. 7.
- **2** Установите на место дисплей в сборе (см. раздел «Установка дисплея в сборе» на стр. 74).
- **3** Установите на место плату датчика Холла (см. раздел «Установка платы датчика Холла» на стр. 37).
- **4** Установите на место плату преобразвателя дисплея (см. раздел «Установка платы преобразователя дисплея» на стр. 40).
- **5** Установите на место плату кнопки питания (см. раздел «Установка платы кнопки питания» на стр. 54).
- **6** Установите на место динамики (см. раздел «Установка динамиков» на стр. 66).
- **7** Установите на место клавиатуру (см. раздел «Установка клавиатуры» на стр. 61).
- **8** Установите на место системную плату (см. раздел «Установка системной платы» на стр. 50).

ВНИМАНИЕ: Перед включением компьютера вверните обратно все винты и убедитесь, что ни один винт не остался случайно внутри корпуса. В противном случае можно повредить компьютер.

# Перепрограммирование BIOS

Перепрограммирование BIOS может потребоваться в случае выпуска обновления или при замене системной платы. Чтобы перепрограммировать BIOS, выполните следующее.

- 1 Включите компьютер.
- Откройте веб-сайт support.dell.com/support/downloads. 2
- 3 Найдите файл обновления BIOS для своего компьютера.

ПРИМЕЧАНИЕ: Номер метки обслуживания для данного компьютера U указан на этикетке на нижней панели компьютера.

Если у вас имеется метка обслуживания компьютера, выполните следующее.

- Нажмите Enter a Tag (Введите номер метки). а
- b Введите номер метки обслуживания компьютера в поле Enter a service tag: (Введите номер метки обслуживания:), нажмите Go (Перейти) и перейдите к шаг 4.

Если у вас нет метки обслуживания компьютера, выполните следующее.

- Нажмите Select Model (Выберите модель). а
- h Выберите тип изделия в списке Select Your Product Family (Выберите семейство изделий).
- Выберите товарную марку в списке Select Your Product Line (Выберите С серию изделий).
- Выберите номер модели изделия в списке Select Your Product Model d (Выберите модель изделия).

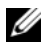

- ИРИМЕЧАНИЕ: Если вы выбрали не ту модель и хотите повторить процедуру выбора, нажмите Start Over (Начать сначала) в верхнем правом углу меню.
- Нажмите **Confirm** (Подтвердить). е
- 4 На экран будут выведены результаты поиска. Нажмите **BIOS**.

**5** Для загрузки самого свежего файла BIOS нажмите **Download Now** (Загрузить).

Откроется окно File Download (Загрузка файла).

- **6** Нажмите кнопку **Save** (Сохранить), чтобы сохранить файл на рабочий стол. Начнется загрузка файла на рабочий стол.
- 7 Когда откроется окно Close (Загрузка завершена), нажмите Download Complete (Закрыть).

На рабочем столе появится значок, название которого будет соответствовать загруженному файлу обновления BIOS.

8 Дважды щелкните значок на рабочем столе и следуйте указаниям на экране.